#### Representação Digital 2023 - 2024

ISBOA UNIVERSIDADE DE LISBOA

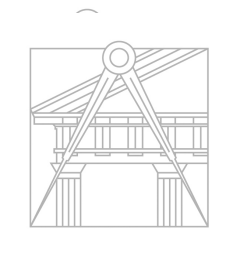

FACULDADE DE ARQUITETURA UNIVERSIDADE DE LISBOA

Mestrado Integrado em Arquitectura Ano Lectivo 2023-2024 1º Semestre Docente - Nuno Alão

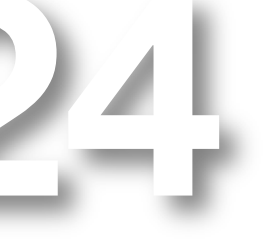

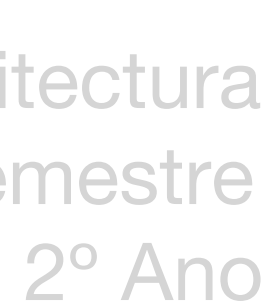

# 20221035

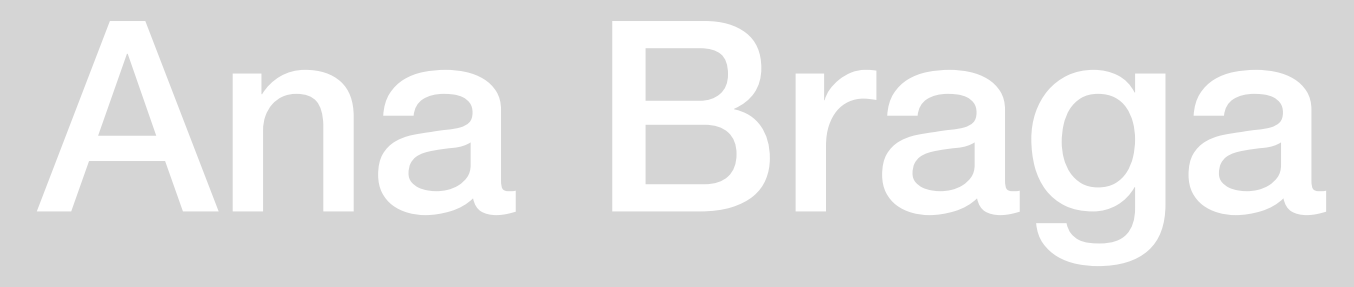

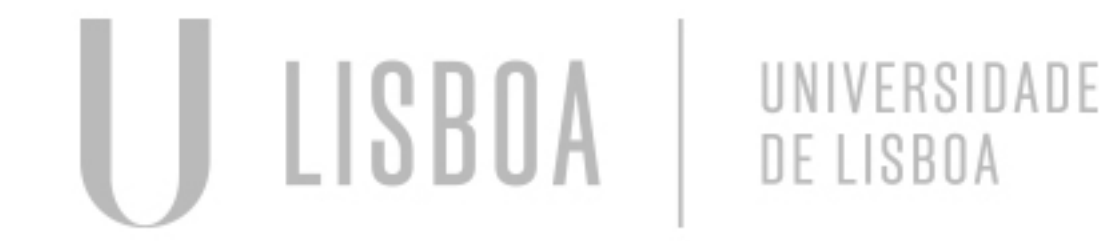

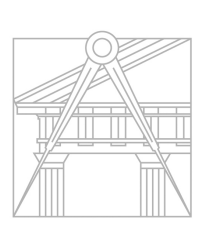

FACULDADE DE ARQUITETURA UNIVERSIDADE DE LISBOA

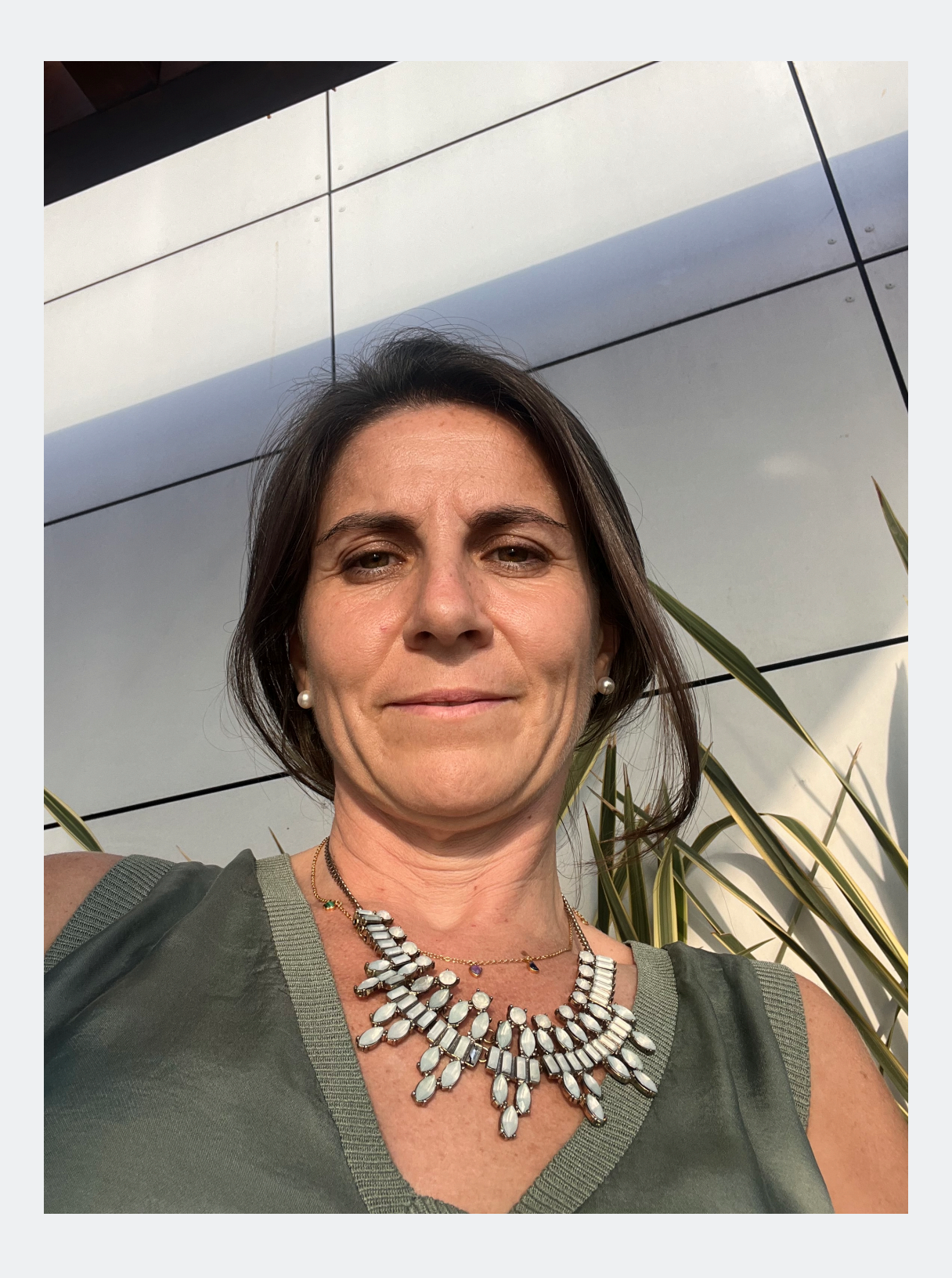

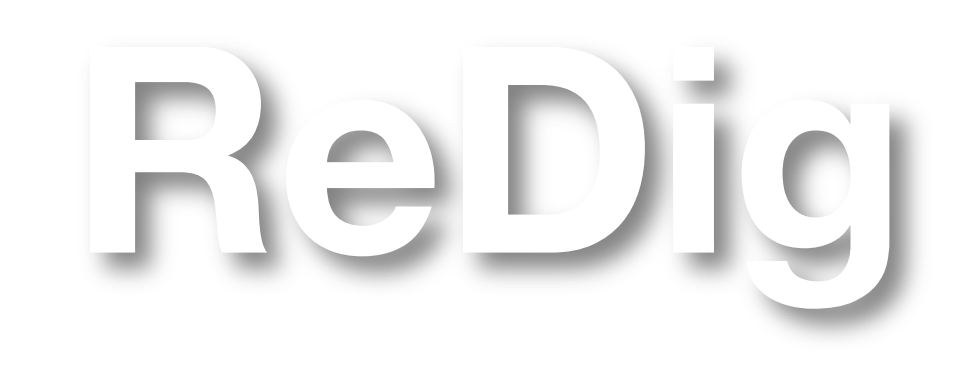

Mestrado Integrado em Arquitectura Ano Lectivo 2023-2024 1º Semestre Docente - Nuno Alão

### 2° Ano

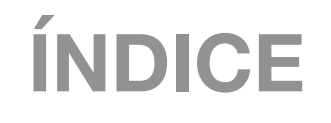

| <b>1</b> <sup>a</sup> | semana | slide 4  |
|-----------------------|--------|----------|
| <b>2</b> <sup>a</sup> | semana | slide 7  |
| <b>3</b> <sup>a</sup> | semana | slide 13 |
| <b>4</b> <sup>a</sup> | semana | slide 15 |
| <b>5</b> <sup>a</sup> | semana | slide    |
| <b>6</b> <sup>a</sup> | semana |          |
| <b>7</b> <sup>a</sup> | semana |          |
| <b>8</b> a            | semana |          |

IJ

LISBOA

UNIVERSIDADE De lisboa

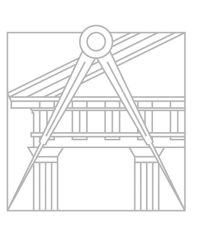

FACULDADE DE ARQUITETURA UNIVERSIDADE DE LISBOA

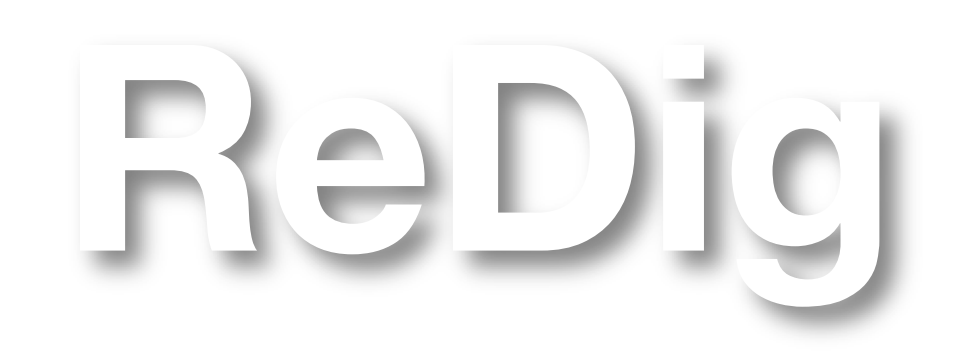

Mestrado Integrado em Arquitectura Ano Lectivo 2023-2024 1º Semestre Docente - Nuno Alão

### 2° Ano

1<sup>a</sup>aula- apresentação

**Regime de faltas - 60% presenças** 

**Programas a utilizar na cadeira:** 

- AutoCAD V.21
- 3D studio Max V.21

Autodesk Student: criar conta estudante Filezilla – client e Brackets/notepad++/sublime (Editor de texto)

Exercício 1: representação de elementos sobre uma planta (decalque de uma imagem 2D)

servidor: ftp.fa.ulisboa.pt; utilizador: numero de aluno; pass: moodle

Prefixos que permitem aceder a diferentes conteúdos (home/www/ftp)

Pesquisar página: home.fa.ulisboa.pt/~numero de aluno

### ReDig

#### 1<sup>a</sup> semana – 19 set

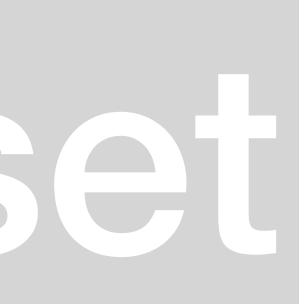

2<sup>a</sup> aula

Caderno diário digital (imagem + descrição)

Page source (botão direito do rato)

2&ordm -> 2°

- **2&ordf ->2**<sup>a</sup>
- U´&<u>u</u>acute
- À & agrave
- Ê &<u>e</u>circ
- Õ &<u>o</u>tilde

#### CSS Tutorial para página de html

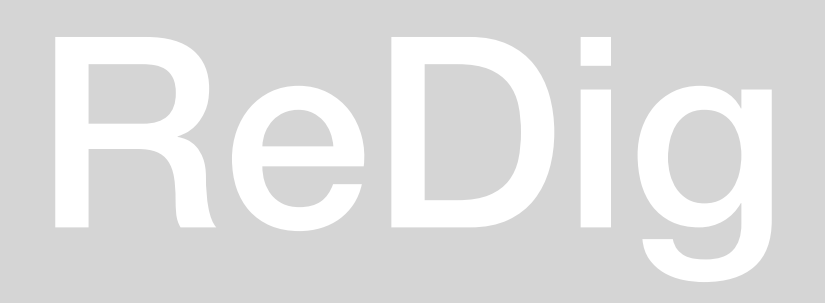

|    | index.html                                                                                                    |             |                                                                                                    |                                                                                                    |       |
|----|----------------------------------------------------------------------------------------------------|-------------|----------------------------------------------------------------------------------------------------|----------------------------------------------------------------------------------------------------|-------|
| 1  | € html</td <td>PUBLIC</td> <td>"-//W3C//DTD HTML 4.01 Transitional//EN"&gt;</td> <td></td> <td></td>                                                                                                    | PUBLIC      | "-//W3C//DTD HTML 4.01 Transitional//EN">                                                                                          |                                                                                                    |       |
| 2  | saved from</td <td>url=(1</td> <td>298) https://mail-attachment.googleusercontent.com/attachment/u/2/?ui=2&amp;ik=8fe11dcc49&amp;attid=0.1.0.1.0.1&amp;permmsgid=msg-f:1777476392</td> <td>and a second second second second second second second second second second second second second second second</td> <td>1963</td> | url=(1      | 298) https://mail-attachment.googleusercontent.com/attachment/u/2/?ui=2&ik=8fe11dcc49&attid=0.1.0.1.0.1&permmsgid=msg-f:1777476392 | and a second second second second second second second second second second second second second second second | 1963  |
|    | 525314229&th=18a                                                                                                    | add5c8      | d1d38b5&view=att&disp=inline&ser=1&saddbat=ANGjdJ9MrjzGlI7-wMXjHuht_M6pYsM0KE2pkUvPp0SBJsHhzdRWJ0UpCqo5dL4hTWWu9854SxSumSdPlmZoZm  |                                                                                                    |       |
|    | Kby//17teVDfiC46B                                                                                                    | EWESah      | TZIFWDLQPOE04ZI//QVUDSSICL5XQ35I9F9FX-QA-EB1W50WNLZIVWIYYQVGC5NMJVCYUSKBMULVQENTBYLQQZV4IAXXTVLOPETI-QKyUBP9UGGAQJVGFPH/0YENDBIY   |                                                                                                    |       |
|    | H5v6v8Eh-tYAtZo0                                                                                                    | uivx19      | 0/34/39/2007/10/00/00/10/00/00/00/00/00/00/00/00/00/                                                                               | 1-<br>1-                                                                                                    |       |
|    | hdcH-6_gDKhJ5bA7                                                                                                    | gcj6K0      | HKEftjI1zeEBYKpgeLZRDcm1eBdq0xVK28dnnalUdXYgGua-t6TnZbpSy9Y8Z031TvxydL5uoFBu4NBN82SVsbi3aH_5btm0nvSsw0zqHUQk0XcYoQ1aVCFISAZQ_lLCV  |                                                                                                    |       |
|    | 00r0IuTjsA7tBSqT                                                                                                    | LzaCfh      | B5fVFXfLmY8lgFKQ0hL0pkMoFz6KB7afcGf0Yz6sr9w-eoqpFVIxTXrmvnCn5djoXQNLeVZtu2knzCuWJ2Qe9FCmWNML_VMGa0Fwhf05R-xTES3Td1jV6FSBHo-W-c9Bf  |                                                                                                    |       |
|    | AaYRmVV_rtdp-VXv                                                                                                    | 6CCxPh      | ls7Xz61Cd0_r524980NQ88pmSBn0EzeefjHpTfJuhXQAtDo2fizta-Wq3U100XbMKQ6Duwf5aDq_RAs3_PGzu0ofKUnjNZNAtozFZfM33cBD9tFJ0wbD8C-4_EemzyDS4  |                                                                                                    |       |
|    | sw99Jb4awNctRAQ1                                                                                                    | WJV1Lb      | DMnH-prdRkdlwF11BlqabElyndKD_cYCcd07511hVofG14GT6D0KWu-OXDYRGDpvg7nX_Bwg673K01r0KWaDmYSGqS0IGP>                                    |                                                                                                    |       |
|    | m sansserif                                                                                                    | font_f      | amily:Arial.sans-serif: h1{color:darkslategrev:text-align:left:font-family:arial.sans-serif:font-size:35nx}fonter{color:black:     |                                                                                                    |       |
|    | text-align:c                                                                                                    | enter:      | font-family:arial.sans-serif;font-size:15px} <body></body>                                                                         |                                                                                                    |       |
|    | ,                                                                                                    |             |                                                                                                    |                                                                                                    |       |
|    |                                                                                                    |             |                                                                                                    |                                                                                                    |       |
|    |                                                                                                    |             |                                                                                                    |                                                                                                    |       |
|    |                                                                                                    |             |                                                                                                    |                                                                                                    |       |
|    | <div></div>                                                                                                    |             |                                                                                                    |                                                                                                    |       |
| 10 | <pre><div <="" id="m_foto" pre=""></div></pre>                                                                                                    | style       | ="position:absolute; left:600px;width:430px;height:50px;z-index:0 ;margin-left:300px;margin-bottom:250px">                         |                                                                                                    |       |
| 11 |                                                                                                    |             |                                                                                                    |                                                                                                    |       |
| 12 | <br>                                                                                                    | +- <b>4</b> |                                                                                                    |                                                                                                    |       |
| 13 | <pre><div bottom="200px" class="dua&lt;/pre&gt;&lt;/td&gt;&lt;td&gt;tor.jp&lt;/td&gt;&lt;td&gt;g" height="450" margin-tert="200px" width="350"></div></pre>                                                                                                    |             |                                                                                                    |                                                                                                    |       |
| 15 | <pre><br/><br/></pre>                                                                                                    |             |                                                                                                    |                                                                                                    |       |
| 16 | <img/>                                                                                                    |             |                                                                                                    |                                                                                                    |       |
| 17 | <div <="" class="m_q&lt;/td&gt;&lt;td&gt;uad ro" td=""><td></td><td></td><td></td></div>                                                                                                    |             |                                                                                                    |                                                                                                    |       |
| 18 |                                                                                                    |             | eeele eer/url2a-http://www.fo.ulichop.pt/Sompresegrapil.htmlComprust_1605410017200000Sompruse_A0.4/ar.265k.0Ci0Ep52B_0T00_4//      |                                                                                                    |       |
| 19 | target=" blank"                                                                                                    | rel="n      | oreferrer">Faculdade de Arquitetura - III isboa                                                                                    |                                                                                                    |       |
| 20 | <u></u>                                                                                                    | 100-11      |                                                                                                    |                                                                                                    |       |
| 21 |                                                                                                    |             |                                                                                                    |                                                                                                    |       |
| 22 |                                                                                                    |             |                                                                                                    |                                                                                                    |       |
| 23 | <or></or>                                                                                                    |             |                                                                                                    |                                                                                                    |       |
| 25 | 2023/2024                                                                                                    |             |                                                                                                    |                                                                                                    |       |
| 26 |                                                                                                    |             |                                                                                                    |                                                                                                    |       |
| 27 | Nuno Alão                                                                                                    |             |                                                                                                    |                                                                                                    |       |
| 28 |                                                                                                    |             |                                                                                                    |                                                                                                    |       |
| 30 | <pre>&gt;&gt;&gt;&gt;&gt;&gt;&gt;&gt;&gt;&gt;&gt;&gt;&gt;&gt;&gt;&gt;&gt;&gt;&gt;&gt;&gt;&gt;&gt;&gt;&gt;&gt;&gt;&gt;&gt;&gt;&gt;&gt;&gt;&gt;&gt;</pre>                                                                                                    | <           | /h1>                                                                                                    |                                                                                                    |       |
| 31 |                                                                                                    |             |                                                                                                    |                                                                                                    |       |
| 32 |                                                                                                    |             |                                                                                                    |                                                                                                    |       |
| 33 |                                                                                                    |             |                                                                                                    |                                                                                                    |       |
| 34 | <or></or>                                                                                                    |             |                                                                                                    |                                                                                                    |       |
| 36 | <h3></h3>                                                                                                    |             |                                                                                                    |                                                                                                    |       |
| 37 | <font color="bla&lt;/td&gt;&lt;td&gt;ck"> &lt;</font>                                                                                                    | i>20221035  |                                                                                                    |                                                                                                    |       |
| 38 |                                                                                                    |             |                                                                                                    |                                                                                                    |       |
| 50 | ine 29 Column 1                                                                                                    |             | Tab                                                                                                    | Size: 4                                                                                                    | тм    |
|    | ine 29, column 1                                                                                                    |             | Tab                                                                                                    | 512C. 4 N                                                                                                    | TIVIL |

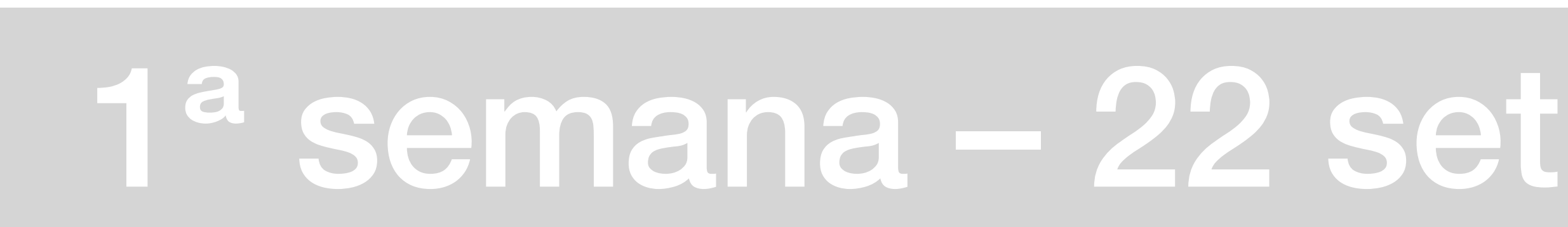

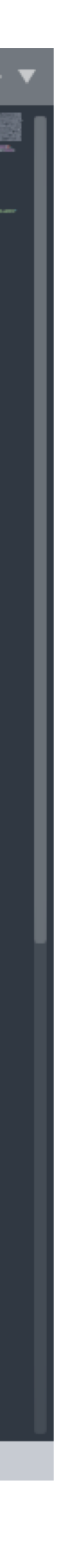

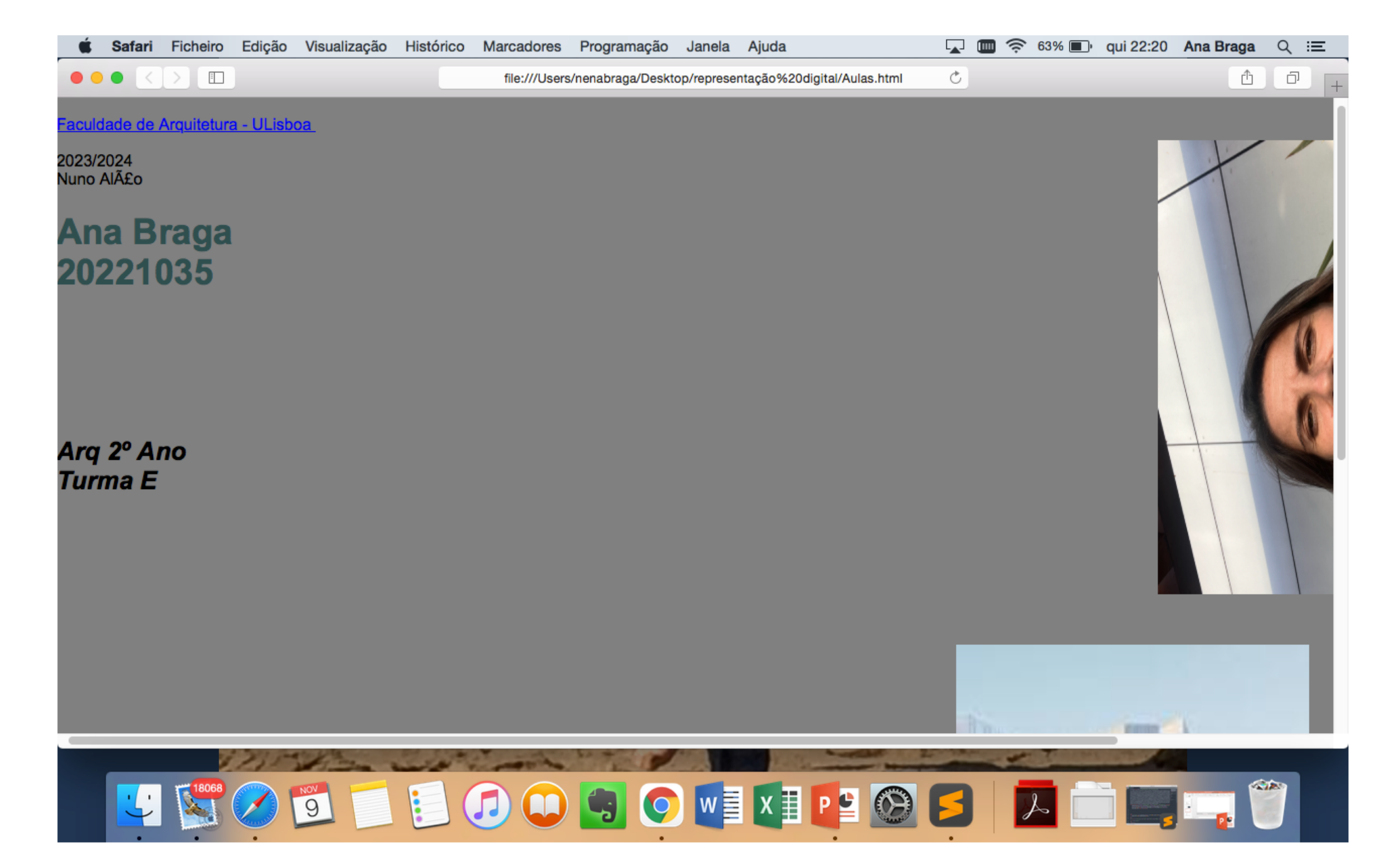

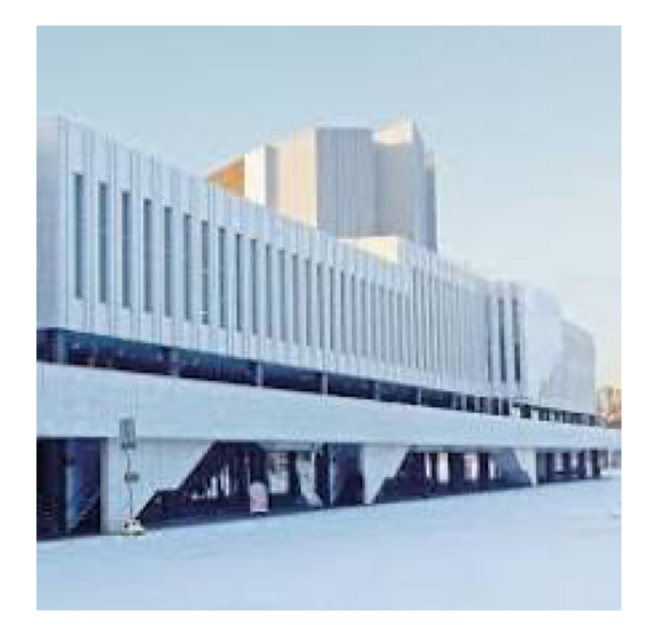

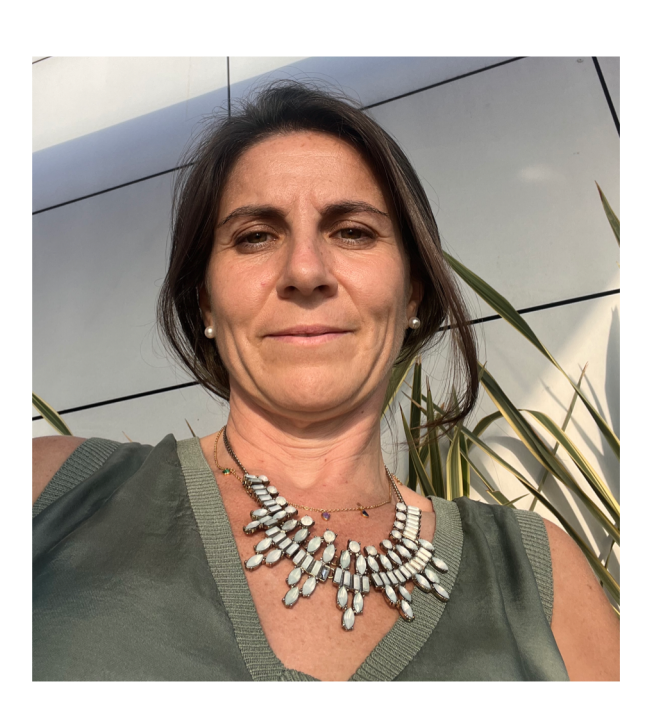

Shome.fa.ulisboa.pt/~20221035 × +

← → C A Inseguro | home.fa.ulisboa.pt/~20221035/

Faculdade de Arquitetura - ULisboa

2023/2024 Nuno Alão

Ana Braga

20221035 Arg 2º Ano Turma E

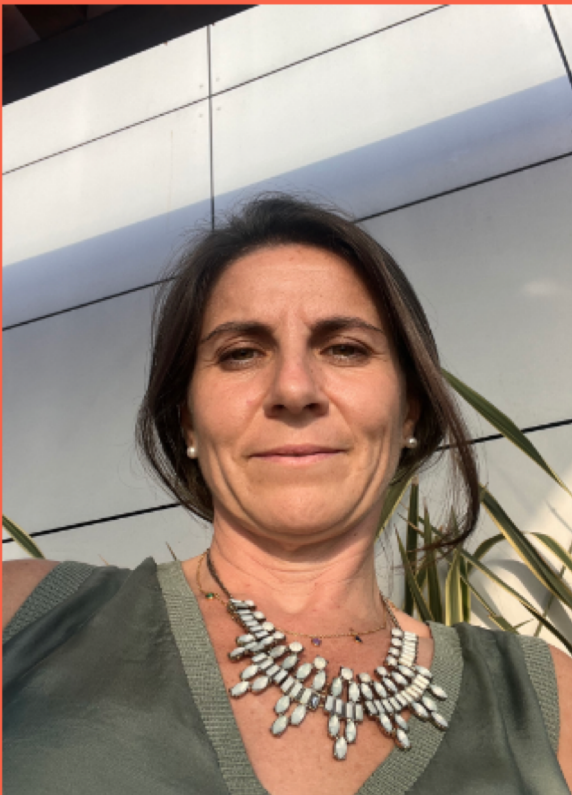

#### 1<sup>a</sup> semana – 22 set

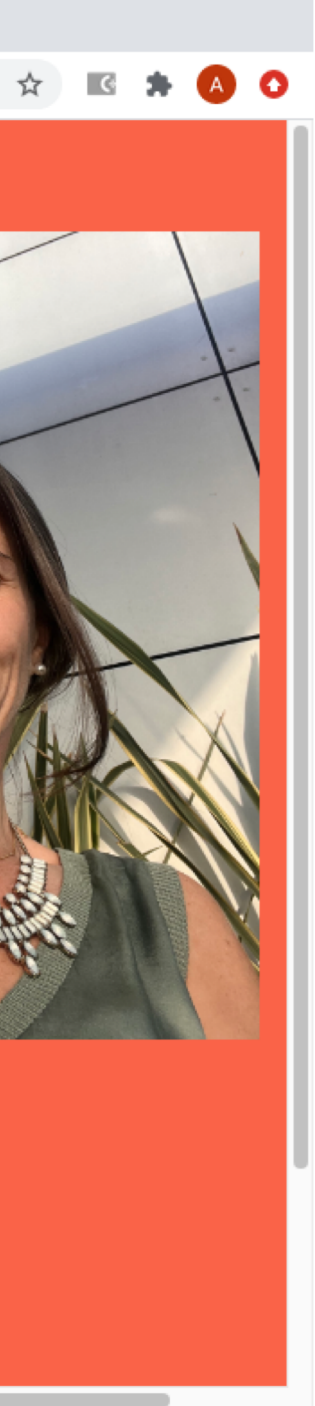

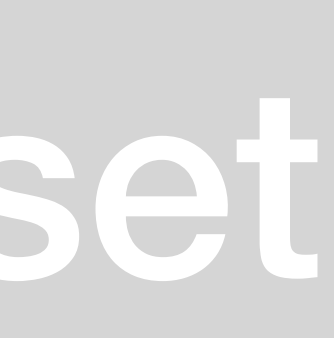

3<sup>a</sup>aula- Abrir ficheiro ACADISO.dwg

Model space – zona de trabalho

**Paper space – layout** 

Eixo X – vermelho

Eixo Y – verde

10 U (mm) x 10 U (mm) no último aumento

Unidade de medida = mm

Unidade autocad = m

Escala do autocad = 1/1000

Conversão 1/1000 -> 1/100 x 10 1/1000 -> 1/20 x 50

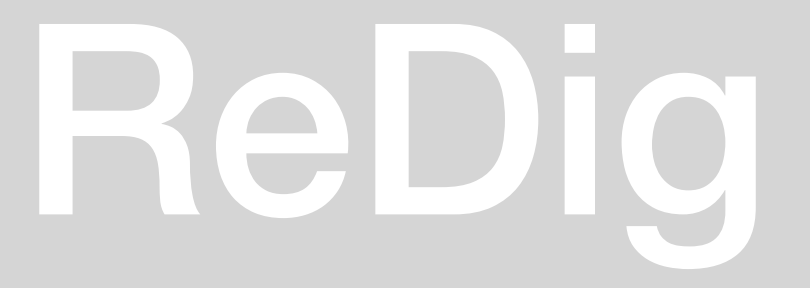

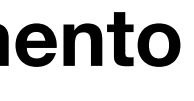

#### 2<sup>a</sup> semana – 26 set

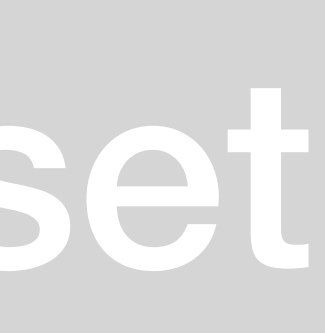

Coordenadas Cartesianas (x,y,z)

**Coordenadas polares dist < ângulo** 

- ABSOLUTAS – Relativas ao (0,0,0)

- RELATIVAS – relativas ao ponto anterior

Para fazer um pentágono em autocad: sabe-se que o ângulo é 72 º e se o lado for 5 cm

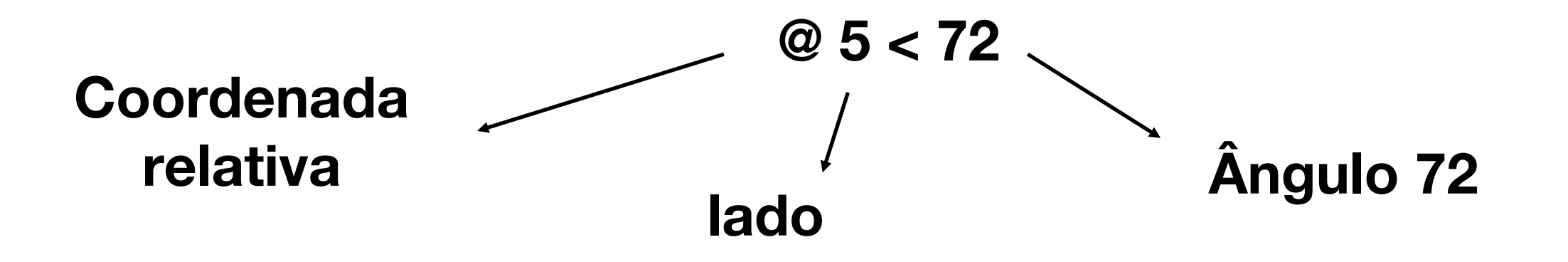

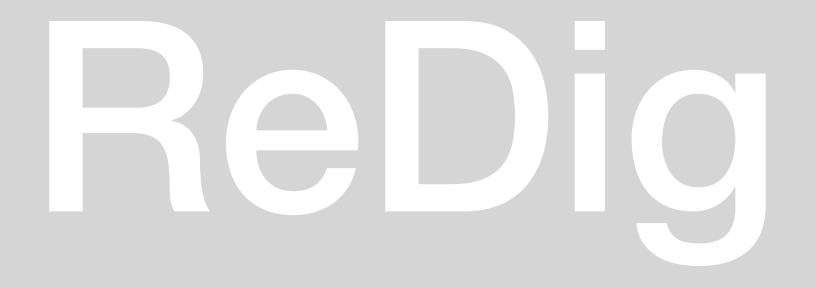

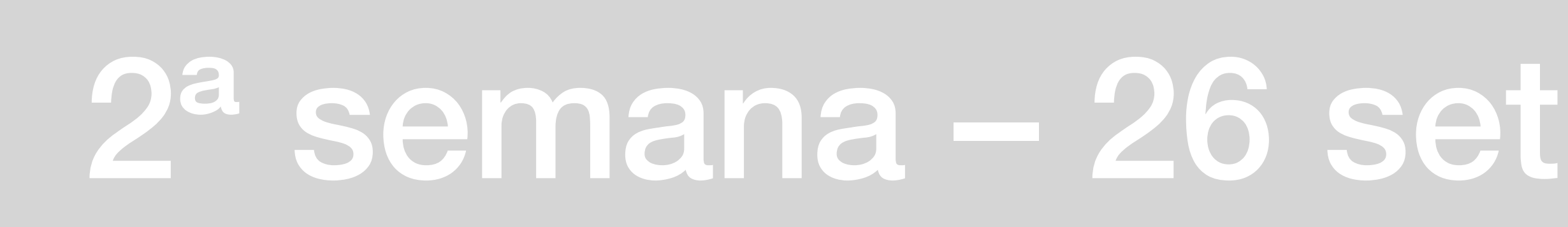

3<sup>a</sup>aula- Abrir ficheiro ACADISO.dwg

Model space – zona de trabalho

**Paper space – layout** 

Eixo X – vermelho

Eixo Y – verde

10 U (mm) x 10 U (mm) no último aumento

Unidade de medida = mm

Unidade autocad = m

Escala do autocad = 1/1000

Conversão 1/1000 -> 1/100 x 10 1/1000 -> 1/20 x 50

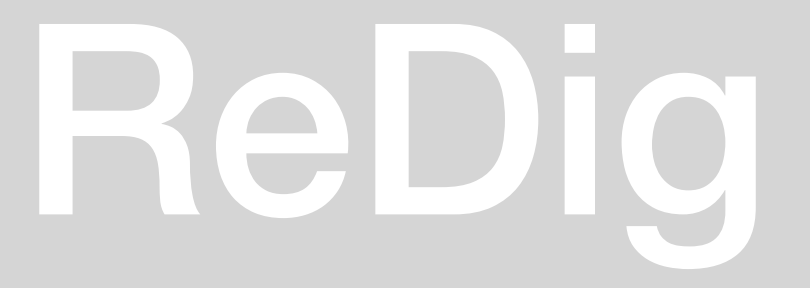

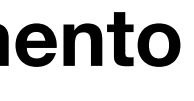

#### 2<sup>a</sup> semana – 26 set

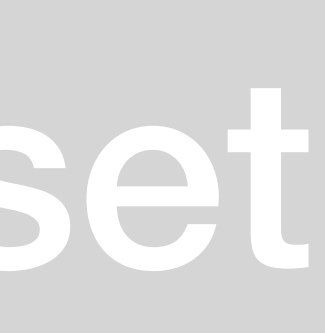

Autocad Médides e poporcoes . . . . . . . . . Nocas de escola: Representação de - line realidade en proporção Shift 3 10,10 1 pé = 30,5 cm Delaces supe as démensions reais de l 1 pol = 2,54 cm Coord absolutas Objecto e as dimensées Representedas coord relativas -14 J ) 1 Se mos figer alterações no Cad a 21 St. O. J impressão e sempre à estada 1/1000 10,10 4 > 200m sale loxp LQ IOCTIN  $\bigcirc$ 10 < 144 et a10<21621 Proporces Messi entre duas dituer-Sols de 1 menus det CA (close) (ex: Regin xaltr) se a diagonal Illect anexar Siza - CACSise. e's min SC poporious Lifet 1 a peralela in a tradition of the

#### 2<sup>a</sup> semana – 26 set

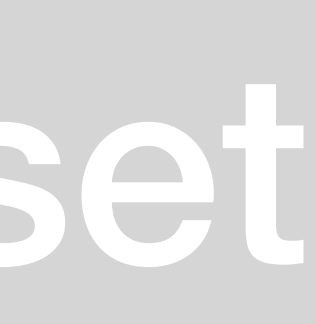

4<sup>a</sup>aula

F8 orto on/off **CHPROP** – change prop L- line PL – polyline COPY MOVE ROTATE **HATCH** – preencher forma **GrOUP-** agrupar **UNGROUP** – desagrupar

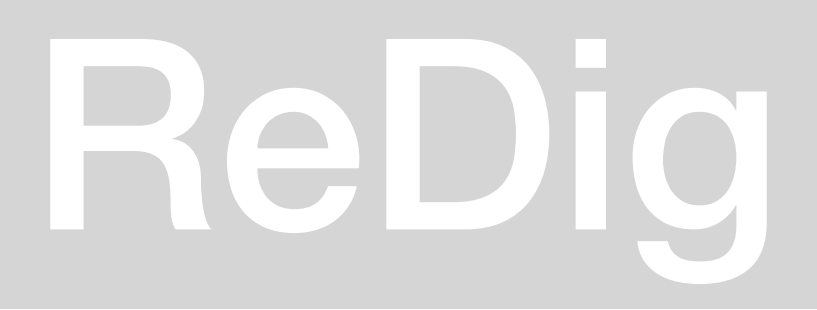

**DTEXT** – escrever Z – zoom **E- extents ALIGN** - alinhar DIMR= dim x sf DIST SCALE LIST O – offset **STRETCH - esticar EXTEND** - extrapolar **TRIM** - cortar

#### 2<sup>a</sup> semana - 29 set

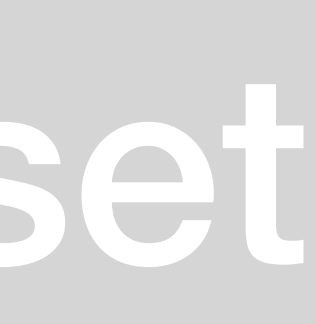

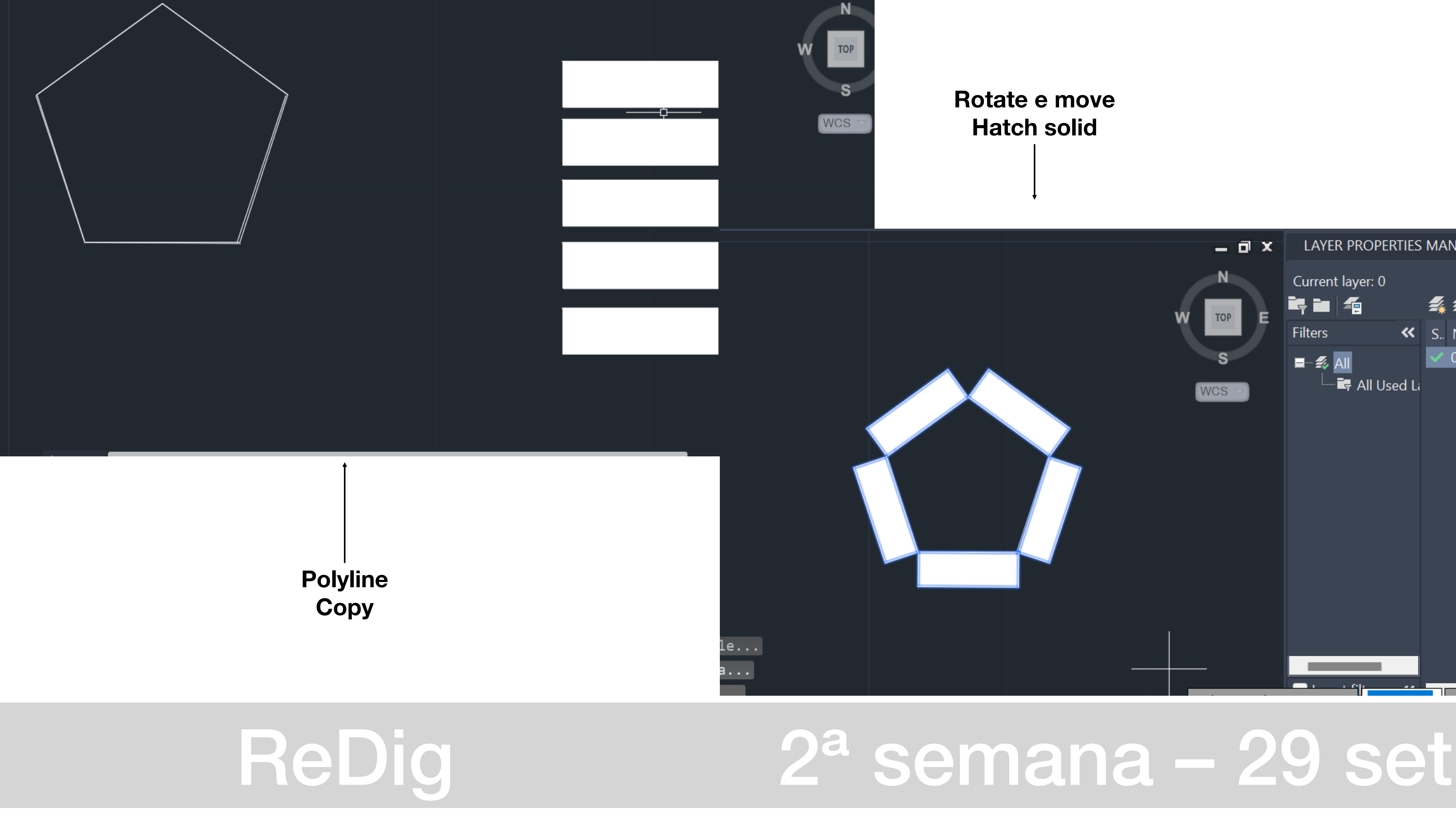

#### Casa António Carlos Siza

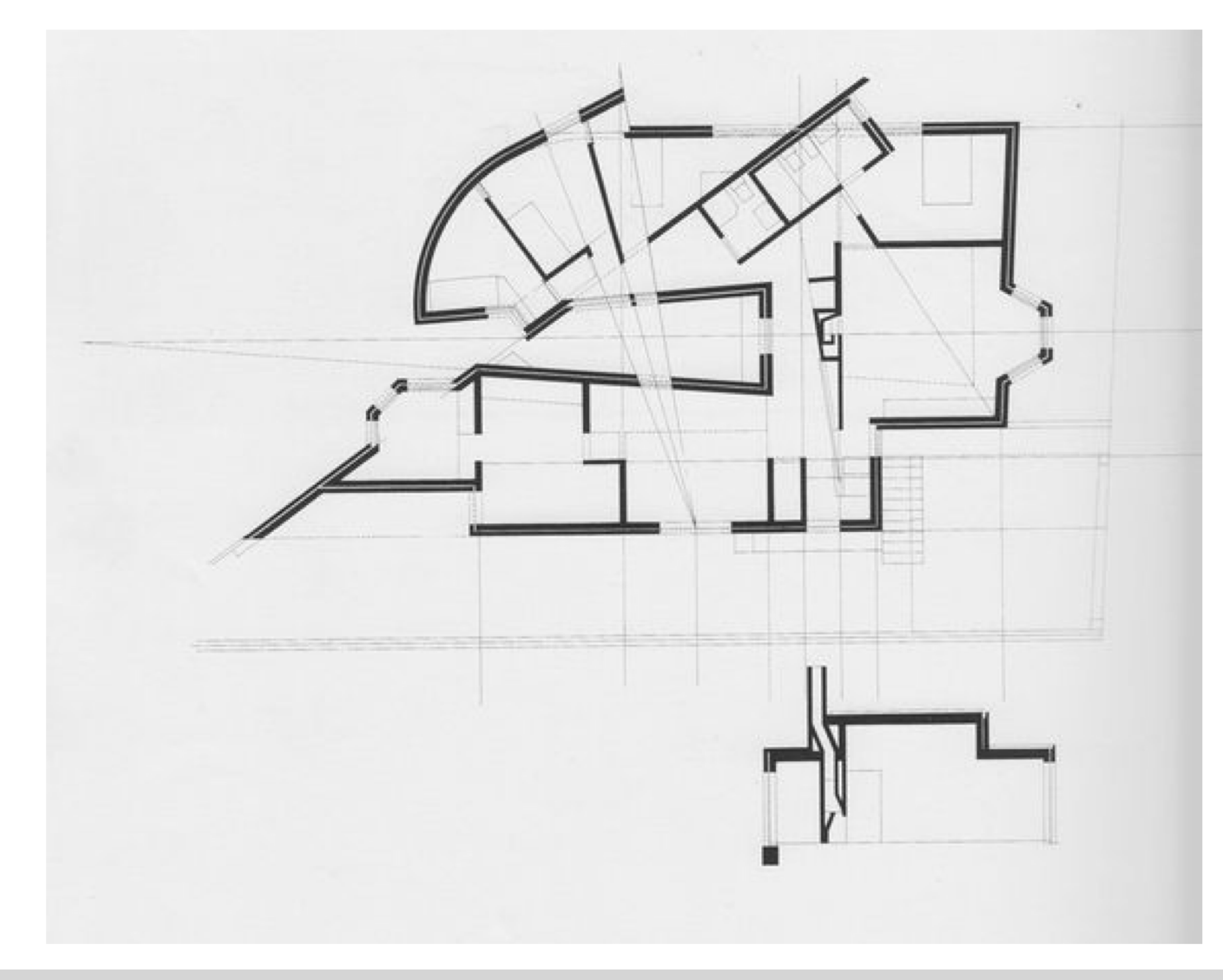

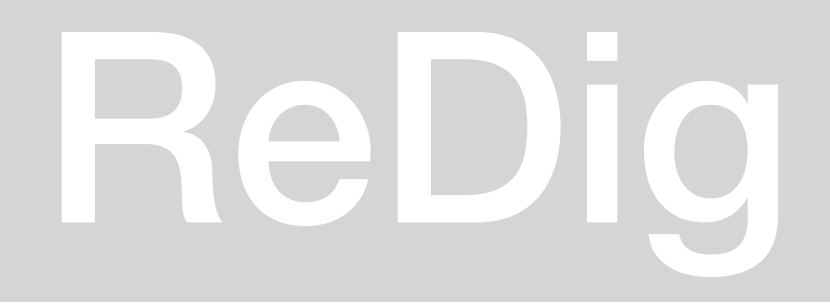

### 3<sup>a</sup> semana – 3 Out

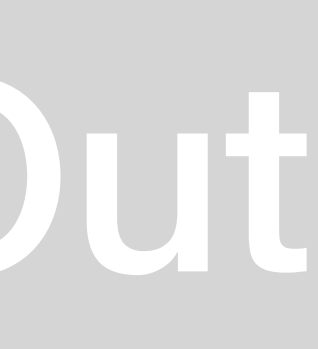

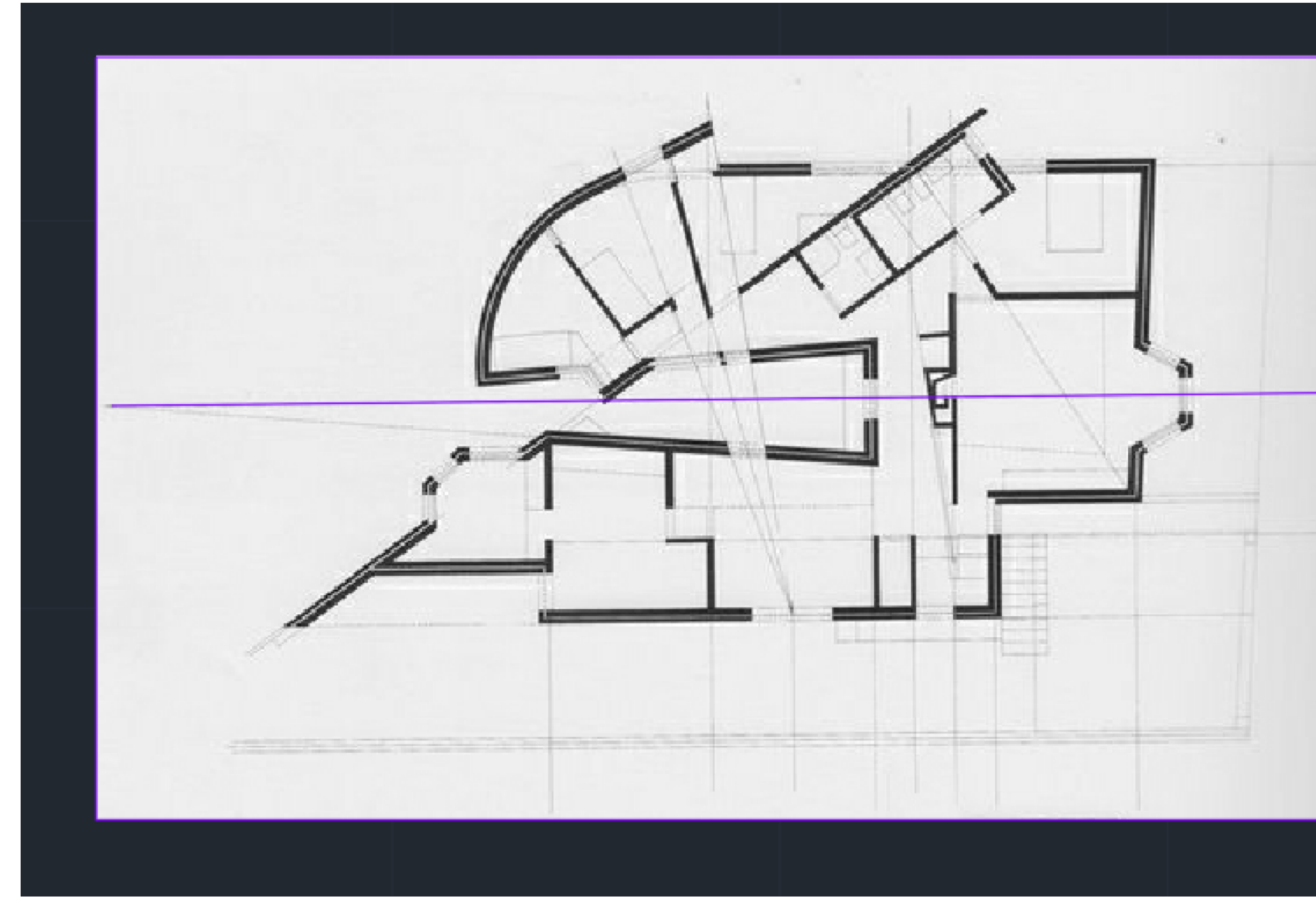

#### **DRAWORDER: FRONT/BACK; ABOVE/UNDER**

**REGEN-** regenera o desenho após muitas alterações

C – circle

**NEAREST** – linha

### ReDig

#### Align

#### Mudar de escala: factor de escala

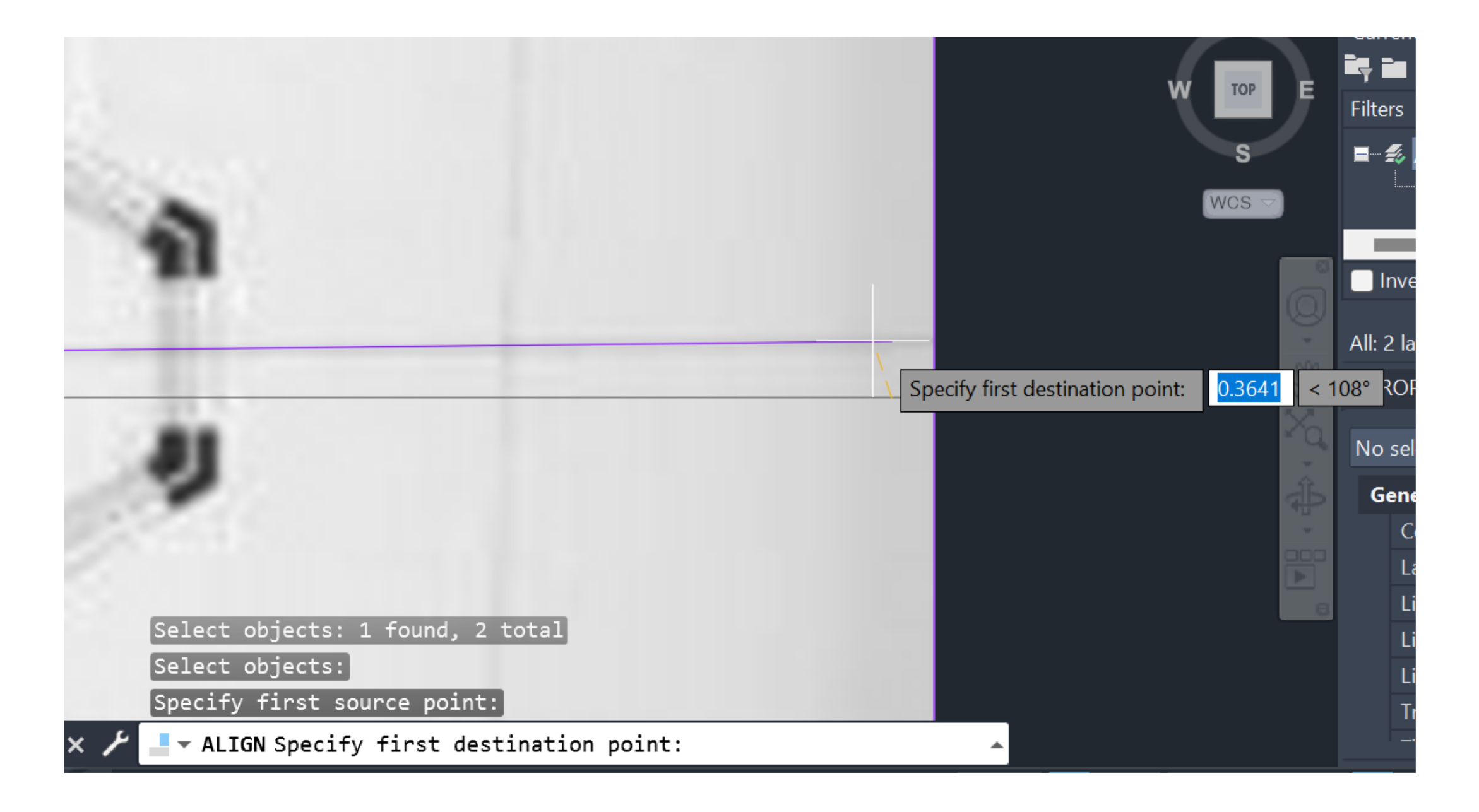

#### 3<sup>a</sup> semana – 3 Out

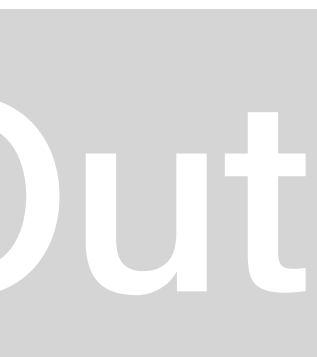

Govt Stredn Serve peta estrer port farends sted a carrade ar Break -> F (1st point) Match Prop (copia as propriedades) ReDig

**Casa António Carlos Siza** 

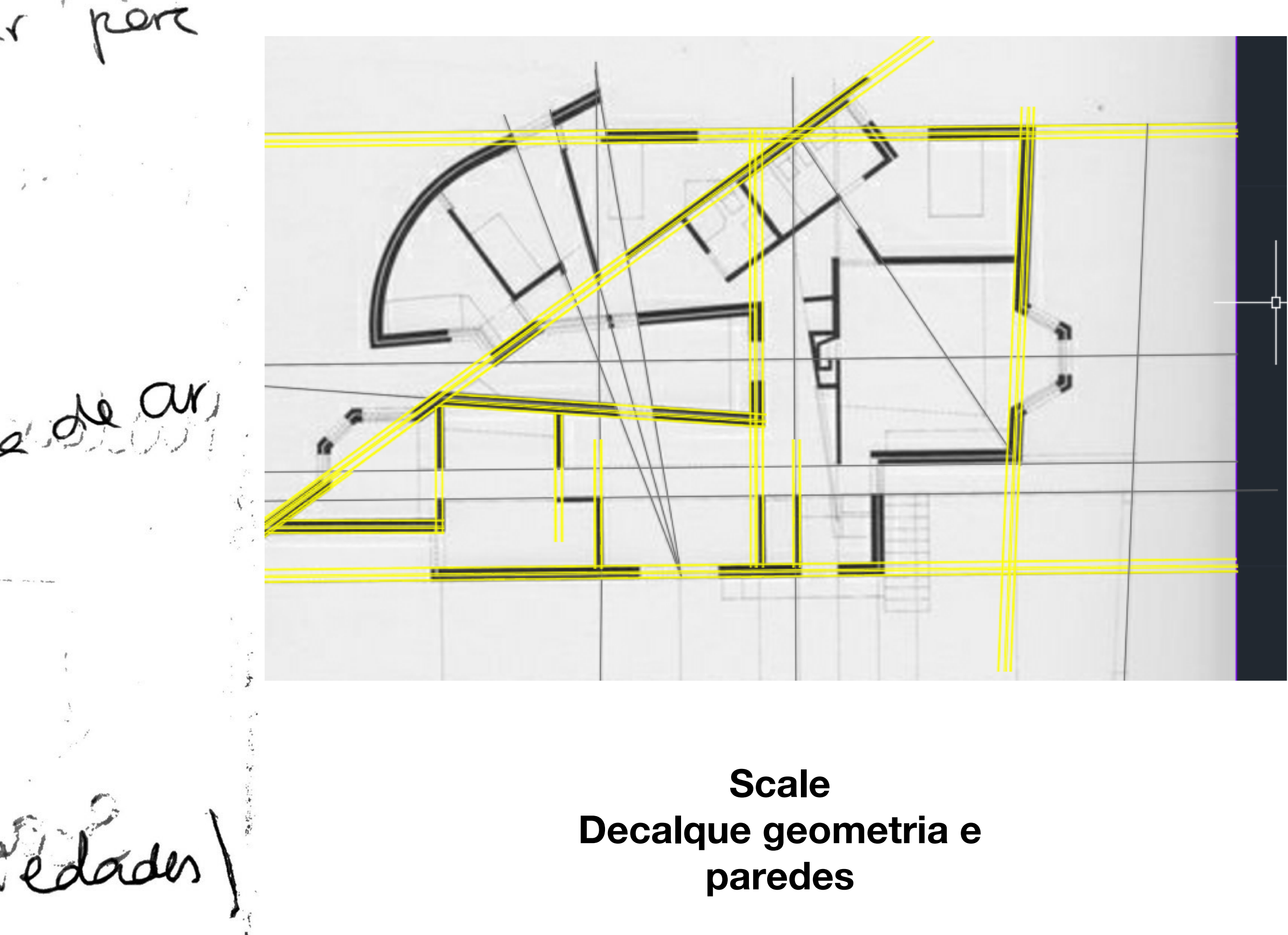

#### 3ª semana – 6 Out

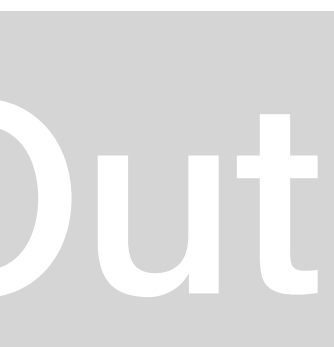

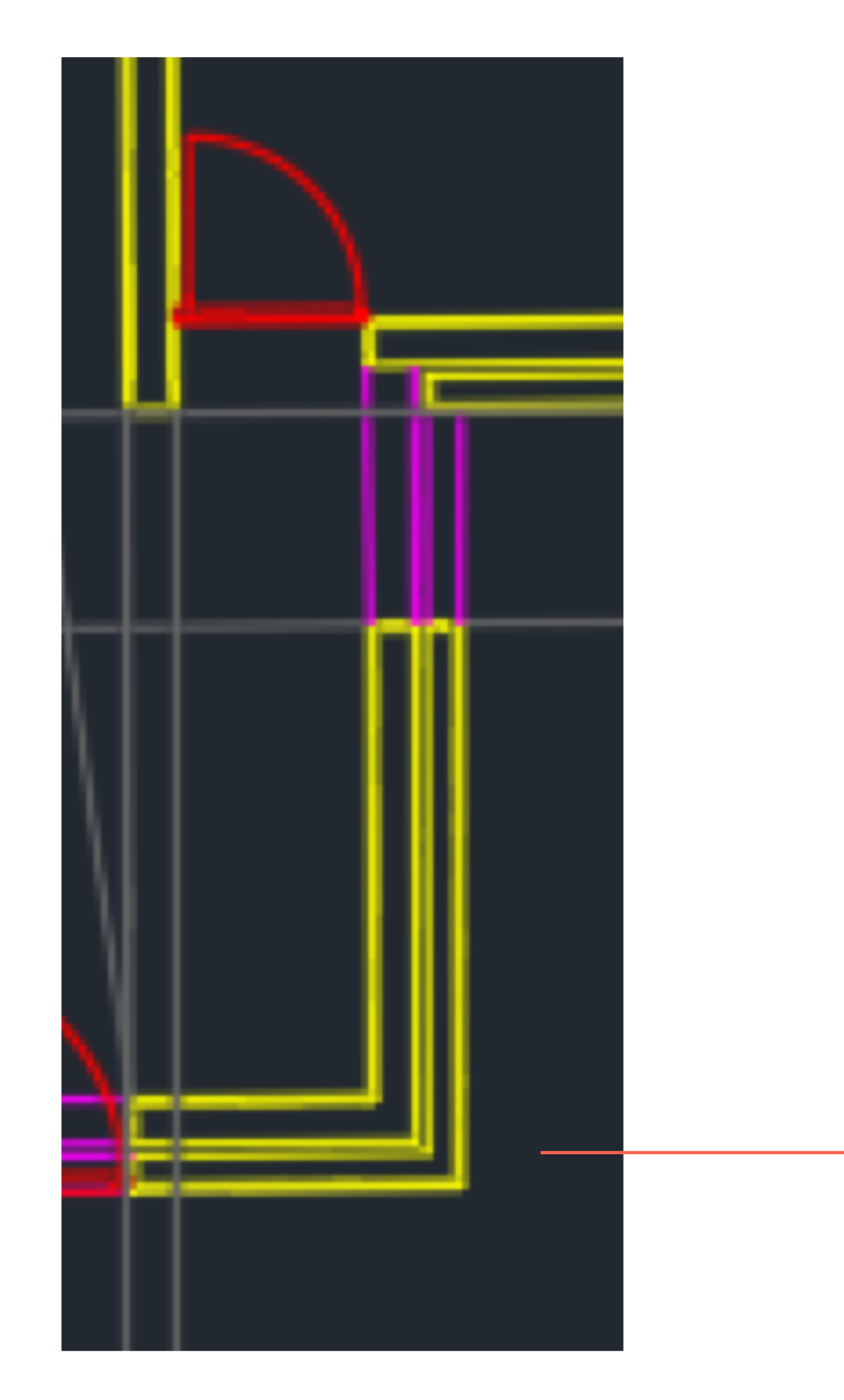

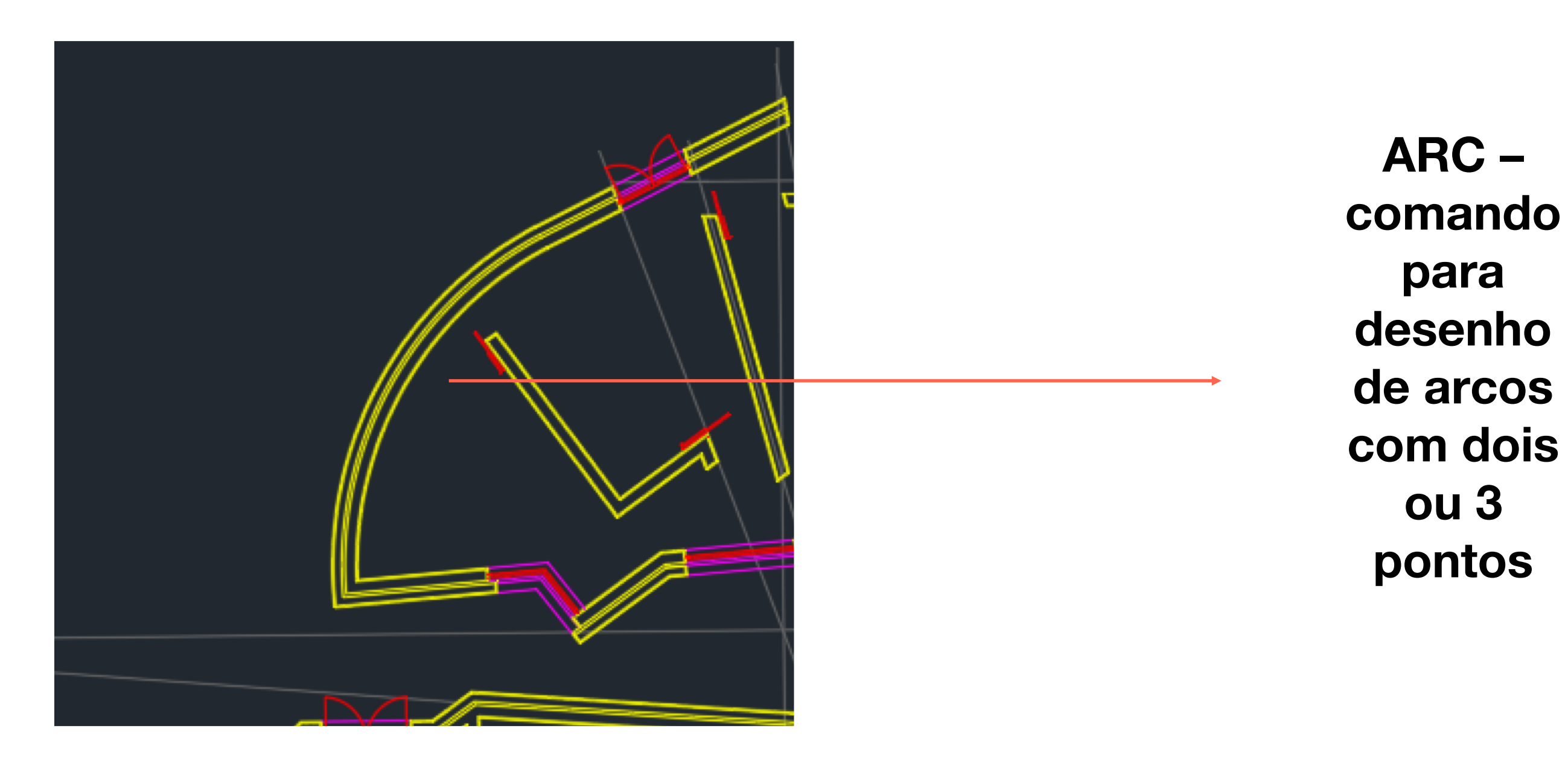

#### **FILLET – para ligar linhas** separadas em ângulo

### 4<sup>a</sup> semana – 10 Out

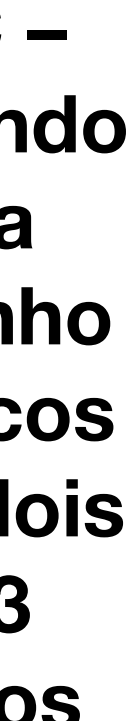

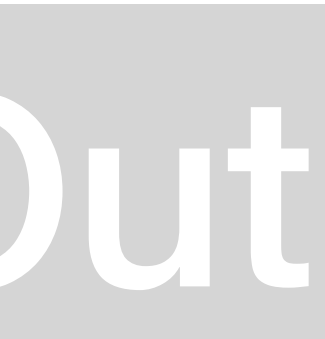

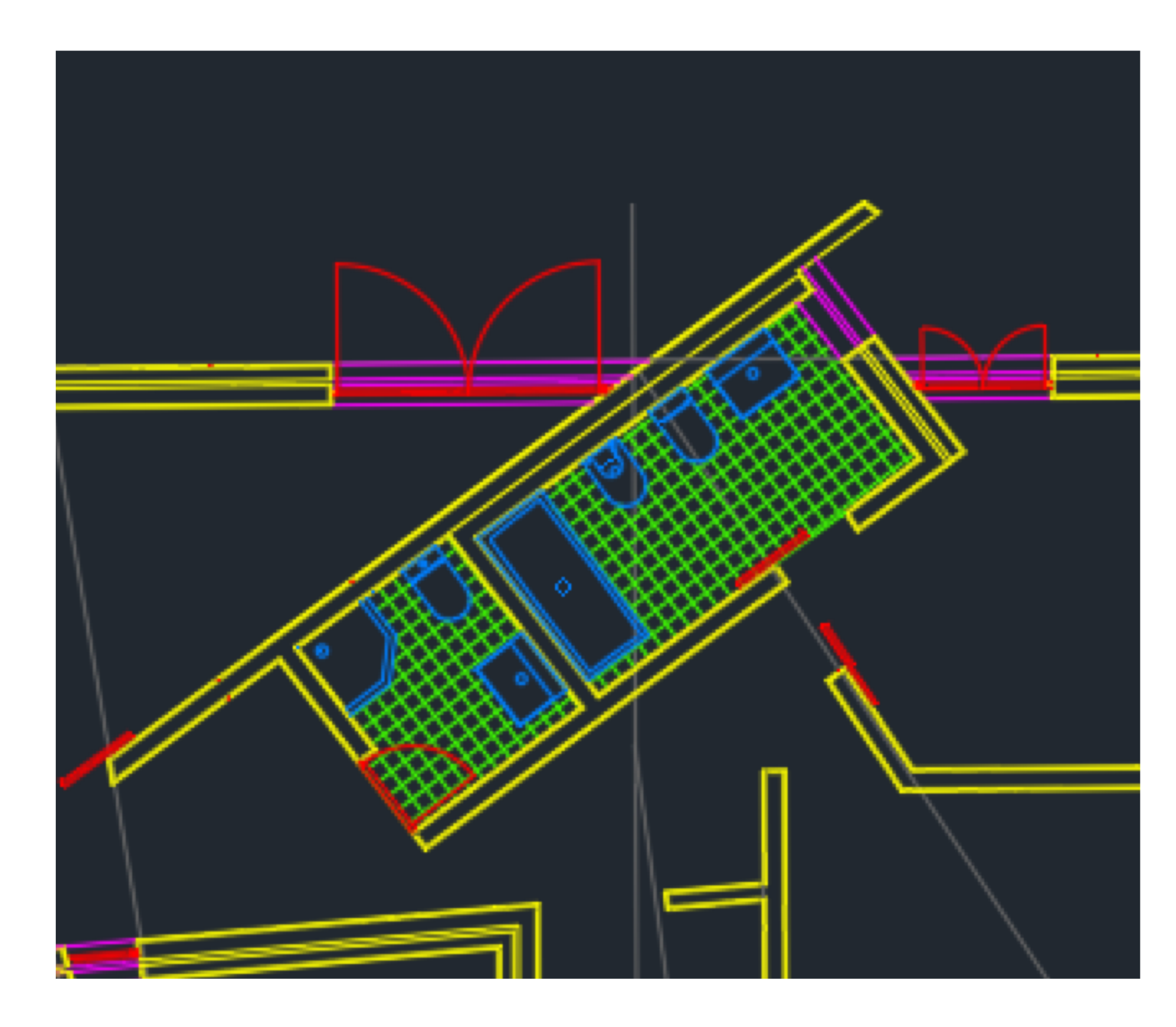

#### Cinstrução WC com importação de dwg da ROCA

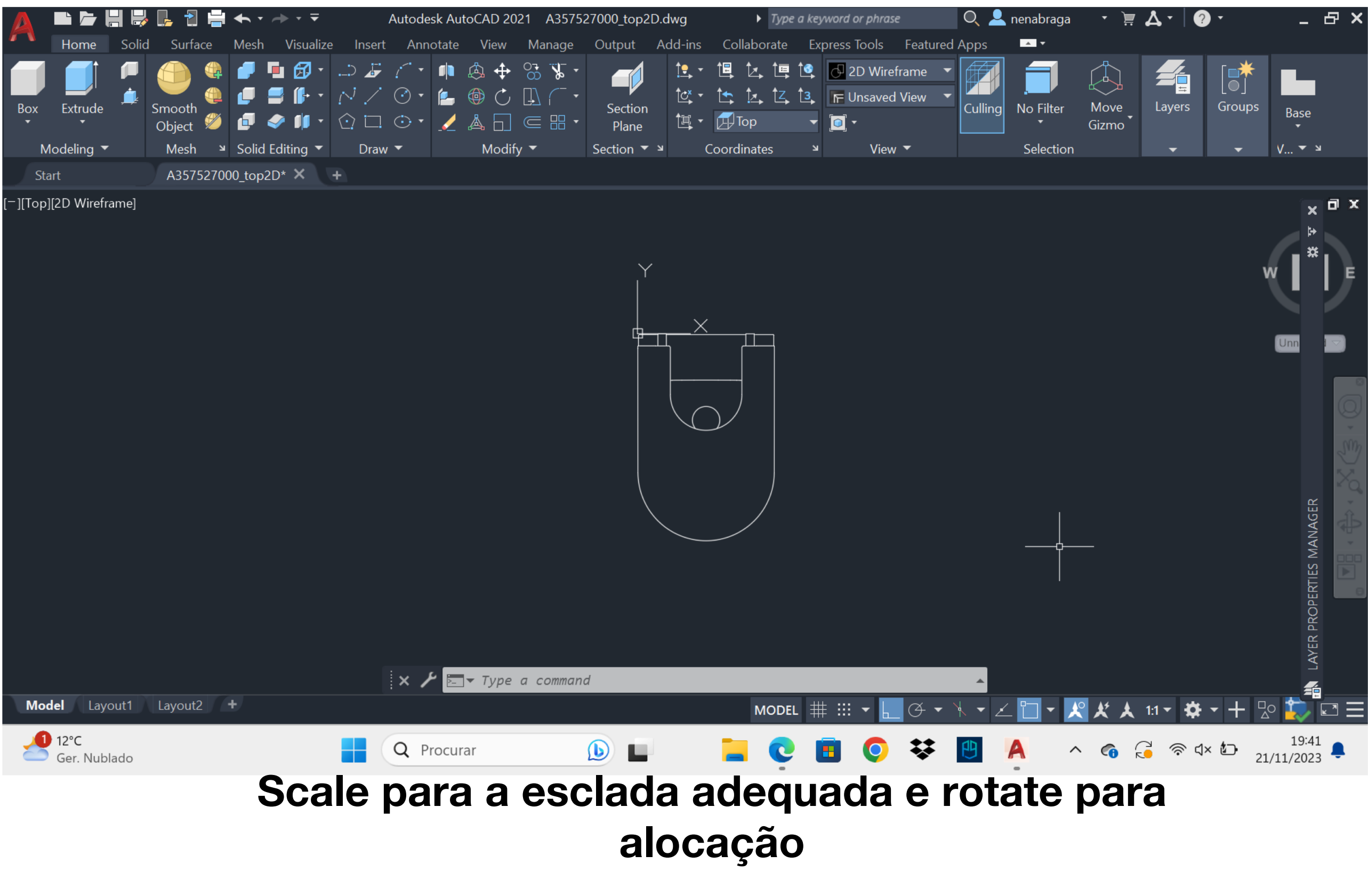

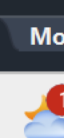

### ReDig

#### 4<sup>a</sup> semana – 13 Out

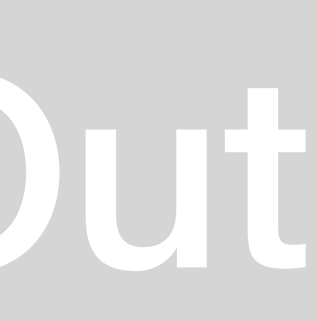

|                         | 📙 👌 블            | ╋╺╶ <del>╞</del> ╶╶╤                                                                                                    | Autodes         | sk AutoCAD 2021 si                                                                                         | iza final.dwg    | Type a key                                                                                                    | word or phrase                                                                                                    | 🛛 🔍 👱 nenabraga   |
|-------------------------|------------------|----------------------------------------------------------------------------------------------------|-----------------|----------------------------------------------------------------------------------------------------|------------------|----------------------------------------------------------------------------------------------------|----------------------------------------------------------------------------------------------------|-------------------|
| Home Solid              | Surface          | Mesh Visualize                                                                                                    | Insert Annotate | View Manage                                                                                                | Output Add-ins   | Collaborate Ex                                                                                                    | oress Tools Feature                                                                                                    | d Apps 💁 🗖        |
| Box Extrude             | Smooth<br>Object | <ul> <li>Image: Image: Image:</li></ul> | Draw ▼          | <ul> <li>▲ ↔ % % *</li> <li>♦ ↔ % % *</li> <li>♦ ↔ ↓ ← *</li> <li>▲ ⊕ ⊕ ⊕ ⊕ *</li> <li>Modify *</li> </ul> | Section<br>Plane | Image: style="text-align: center;">Image: style="text-align: center;     Image: style="text-align: center;">Image: style="text-align: center;">Image: style="text-align: center;">Image: style="text-align: center;">Image: style="text-align: center;">Image: style="text-align: center;">Image: style="text-align: center;"/>Image: style="text-align: center;"/Image: style="text-align: center;"/Image: style="text-align: center;"/Image: style="text-align: center;"/>Image: style="text-align: center;"/>Image: style="text-align: center;"/>Image: style="text-align: center;"/>Image: style="text-align: center;"/>Image: style="text-align: center;"/>Image: style="text-align: center;"/>Image: style="text-align: center;"//Image: style="text-align: center;"//Image: style="text-align: style="text-align: center;"//Image: style="text-align: center;"//Image: style="text-al | <ul> <li>✓ 2D Wireframe</li> <li>✓ Unsaved View</li> <li>✓</li> <li>✓</li> &lt;</ul> | Culling No Filter |
| Start                   | siza final*      | X +                                                                                                    |                 |                                                                                                    |                  |                                                                                                    |                                                                                                    | Bolocaon          |
| [][Top][2D Wireframe]   |                  |                                                                                                    |                 |                                                                                                    |                  |                                                                                                    |                                                                                                    |                   |
| Y<br>X<br>Model Layout1 | Layout2 +        |                                                                                                    |                 | <del>-</del> Type a command                                                                                | d                | MODEL # :::                                                                                                    | • ↓ Ø • ↓                                                                                                    |                   |
| der. Nublado            |                  |                                                                                                    | Q Procura       | ar                                                                                                    |                  | 📒 Ç I                                                                                                    | ∎ 💿 🛠                                                                                                    | •                 |

#### Construção de um detalhe por decalque Janela, detalhe da aduela

# ReDig 5<sup>a</sup> semana – 17 Out

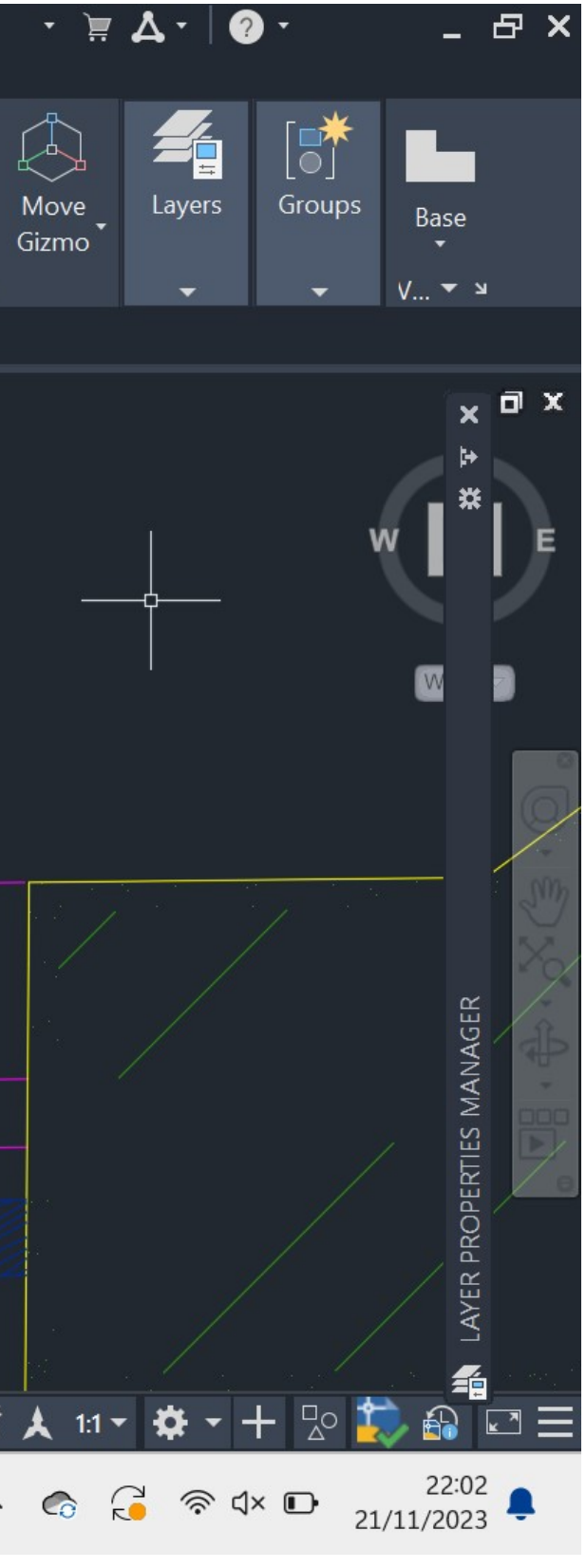

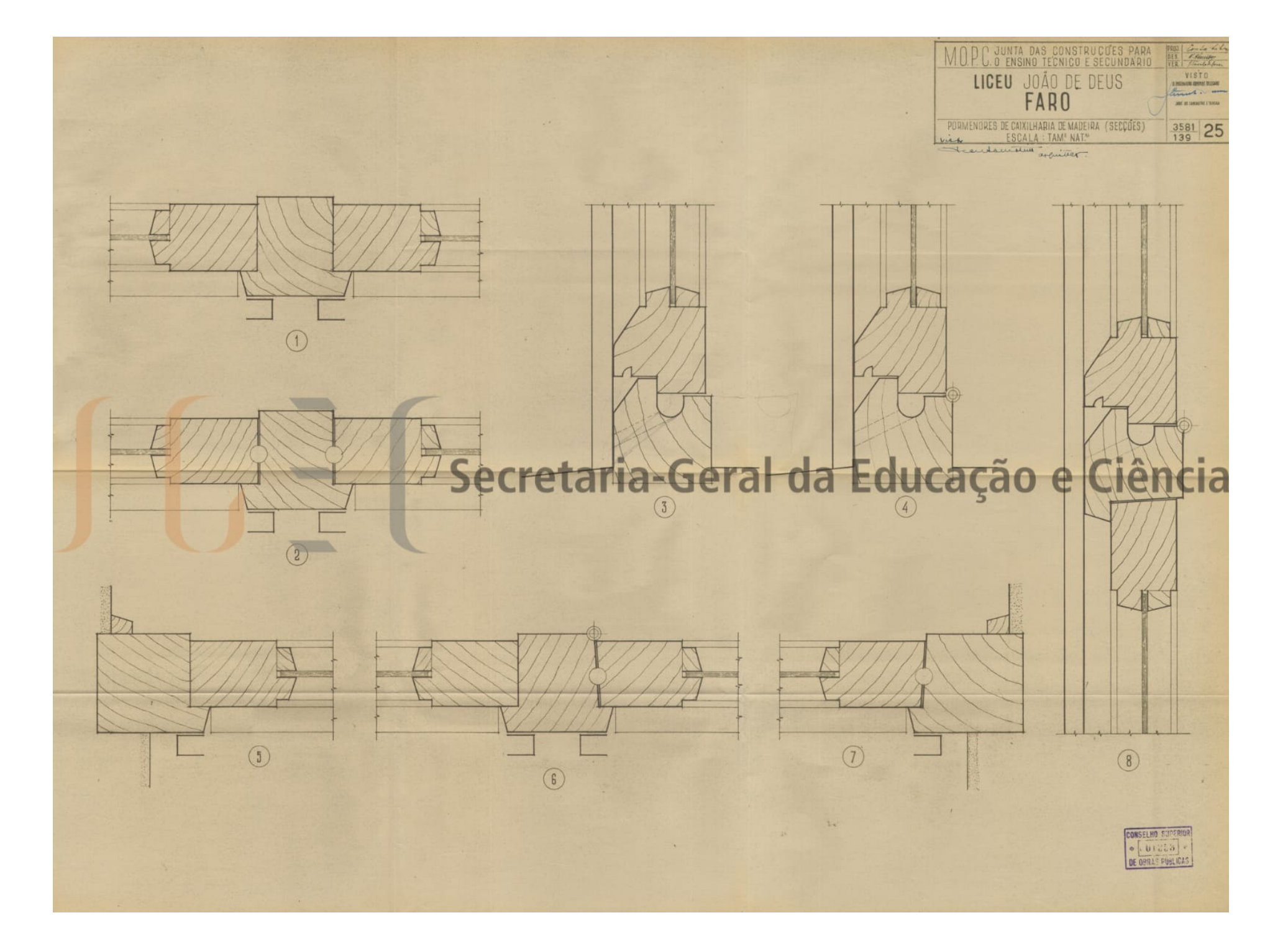

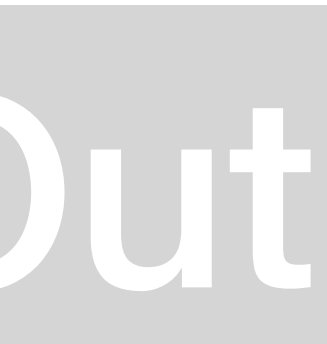

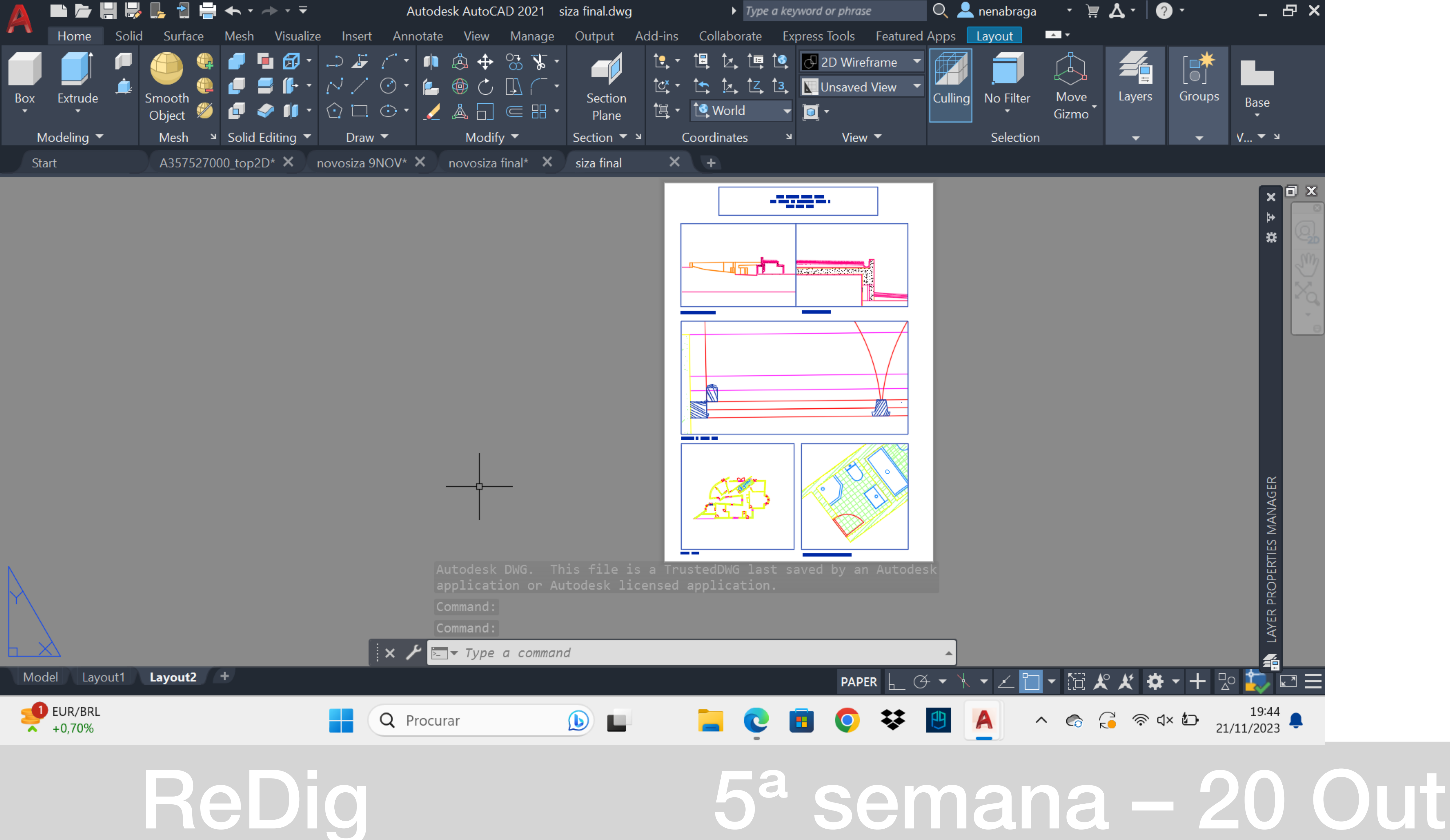

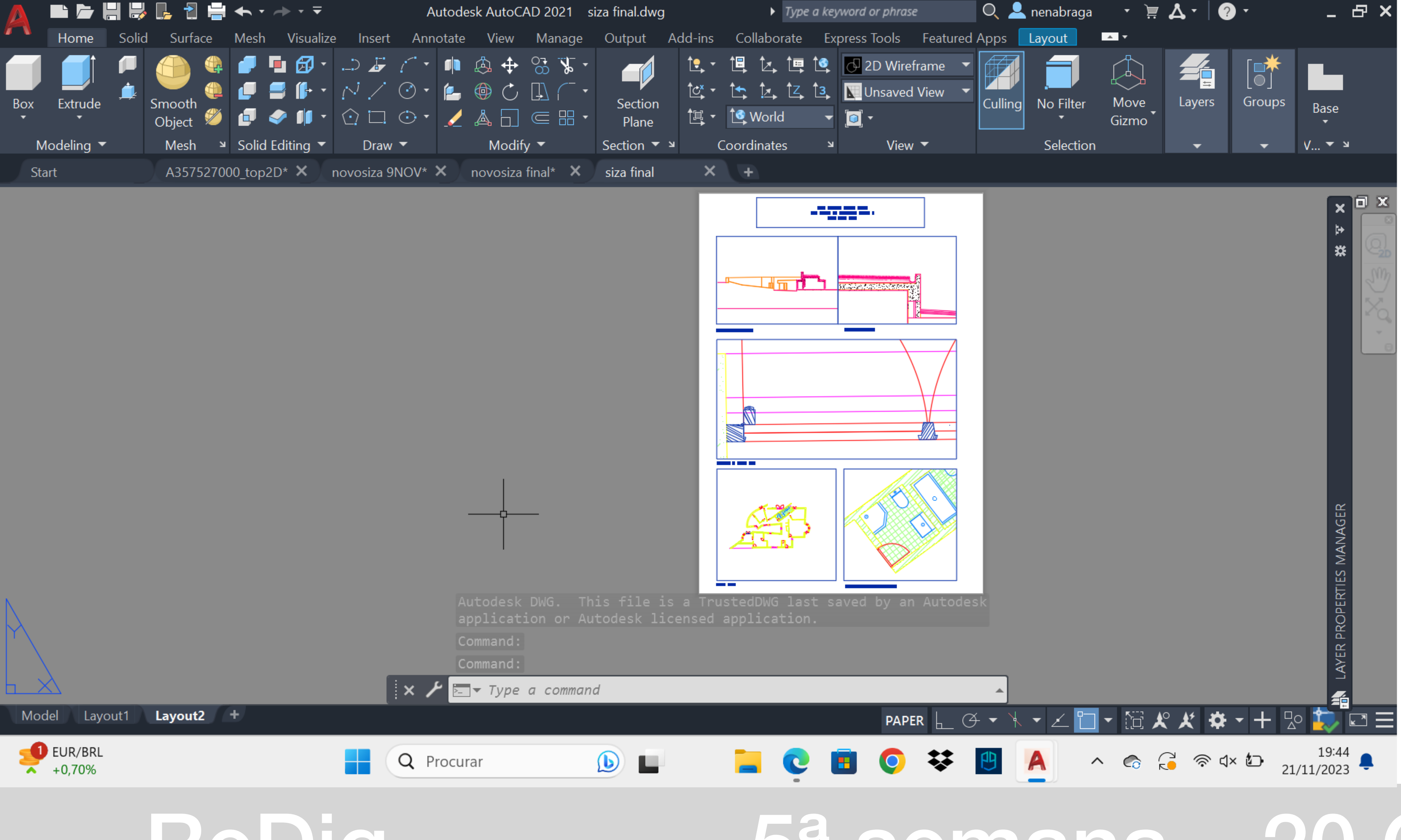

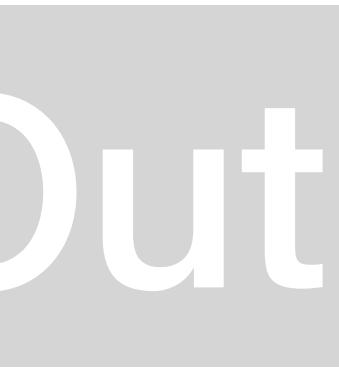

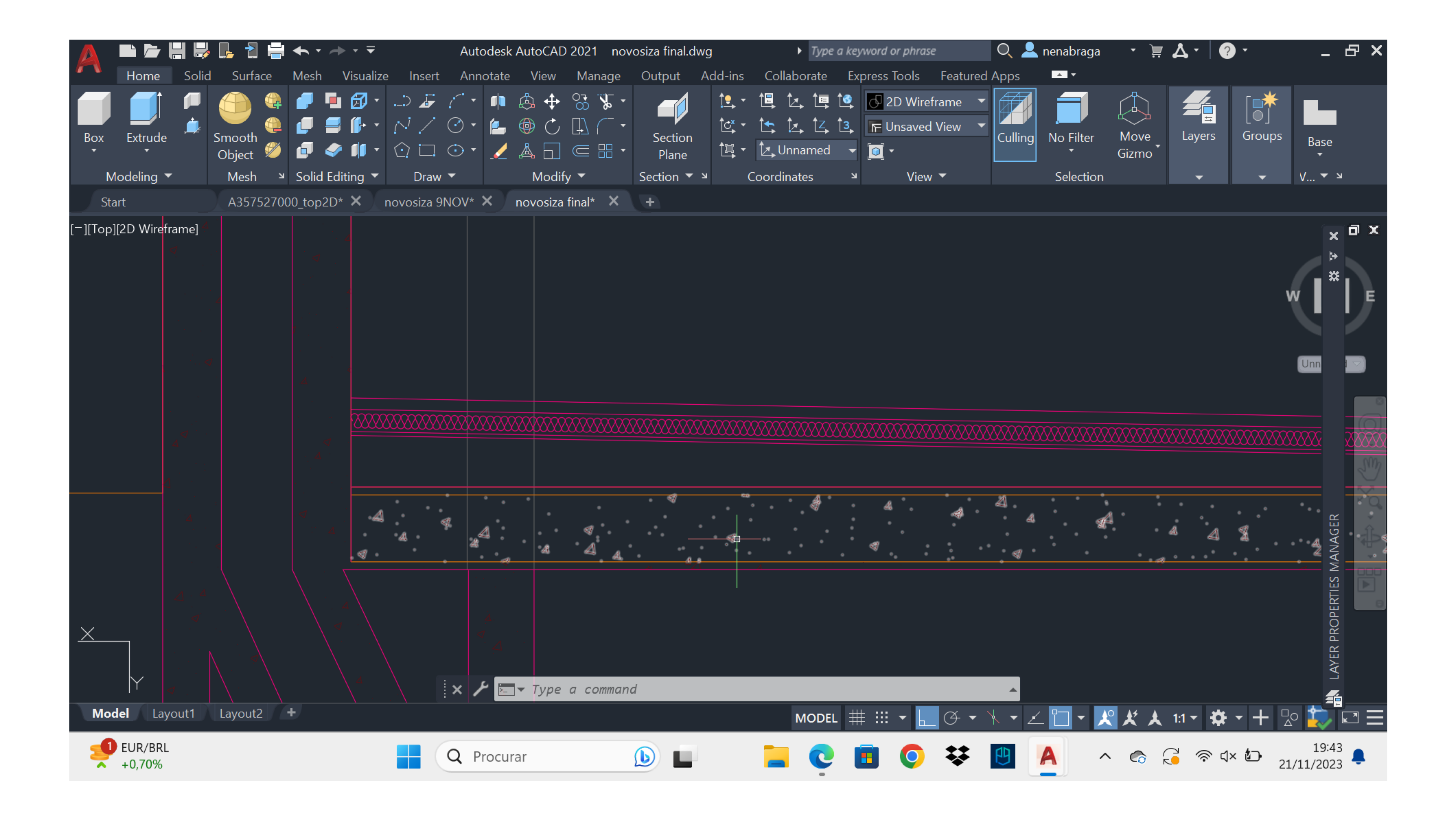

HATCH Concreto Cobertura Isolamento

# ReDig 6<sup>a</sup> semana – 27 Out

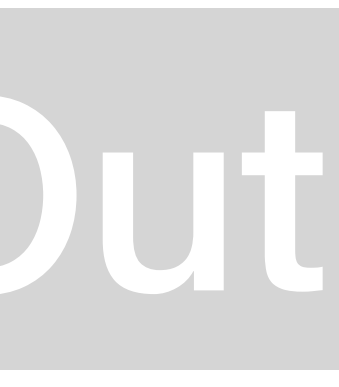

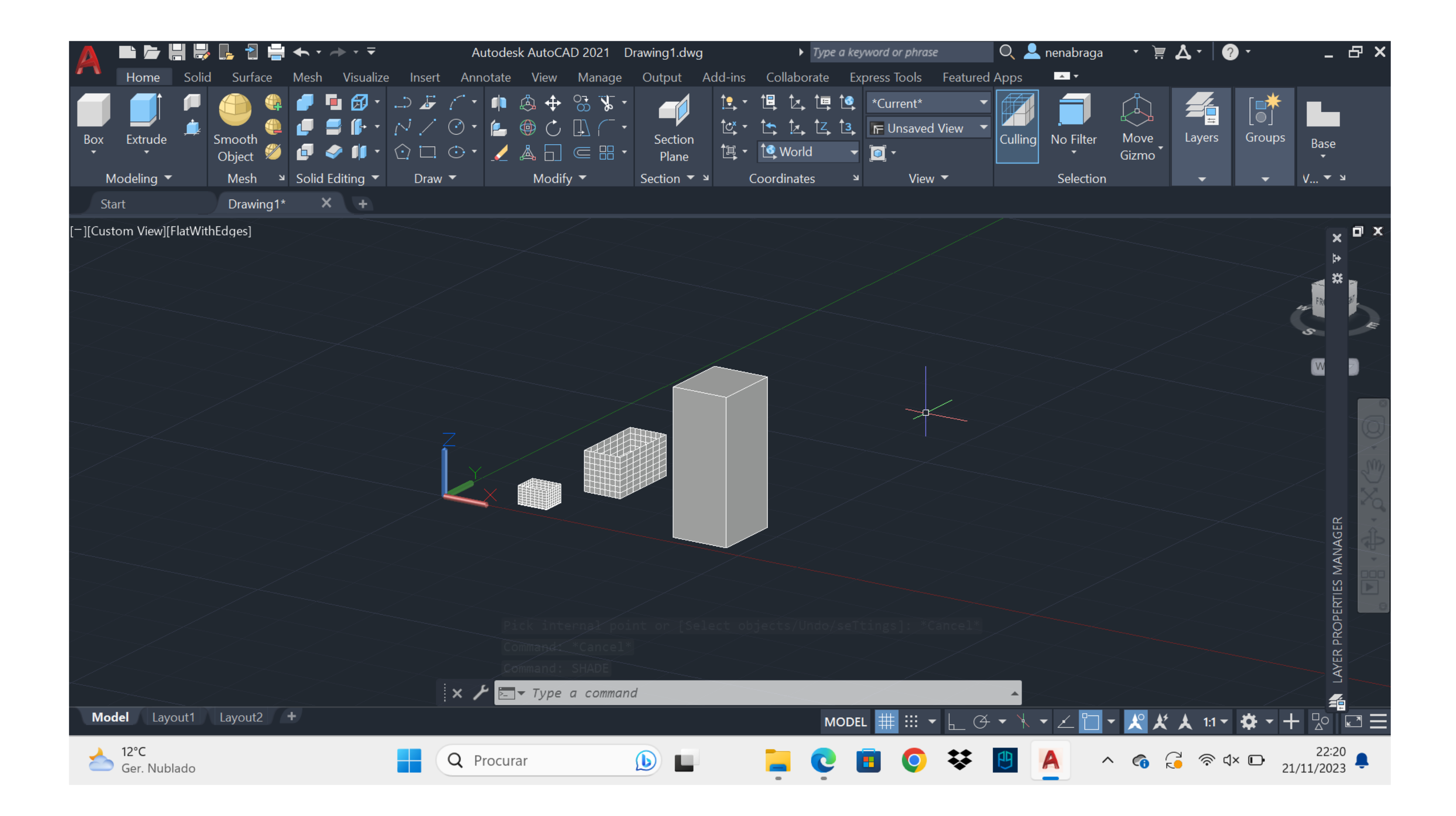

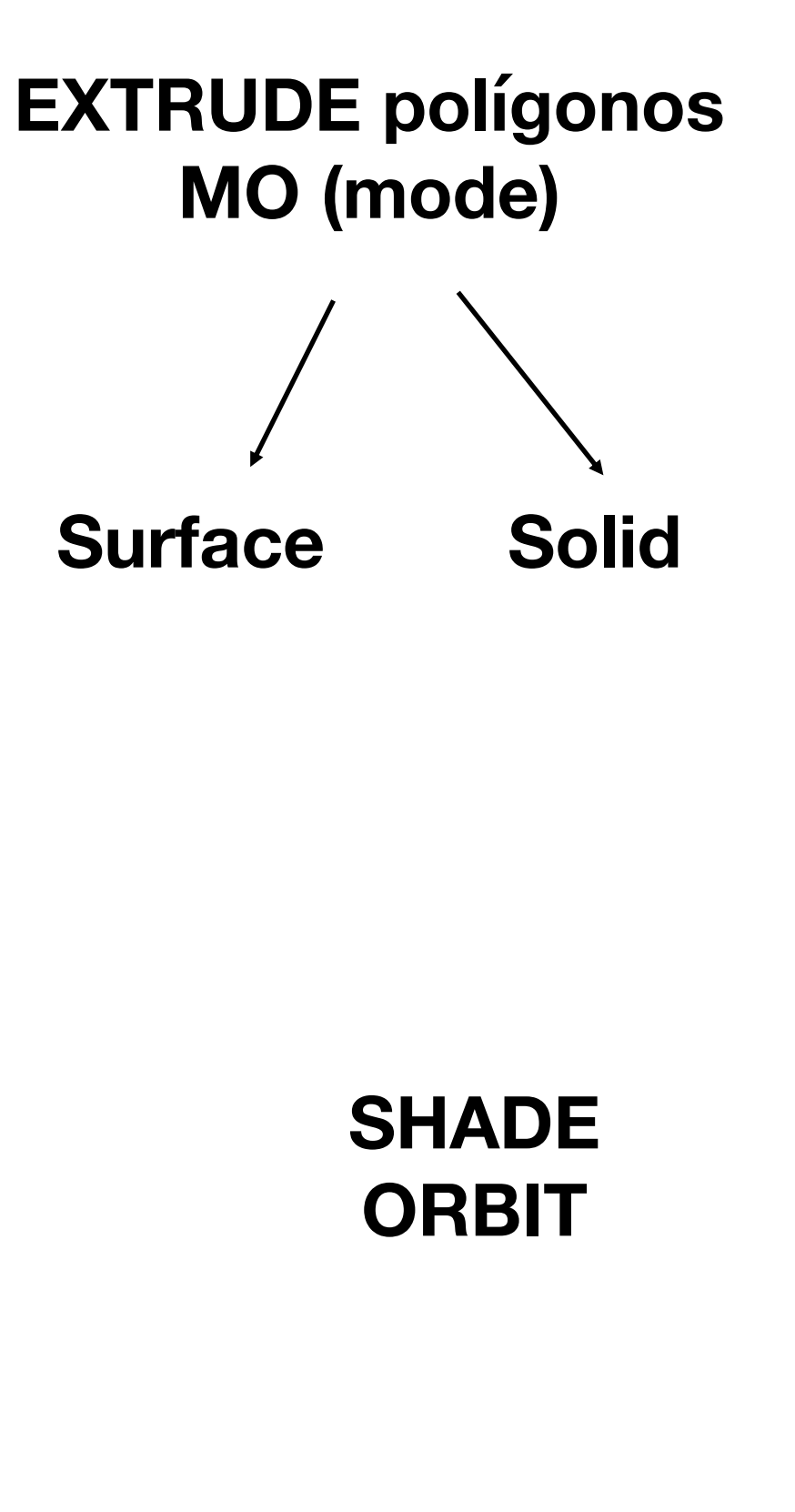

### 7<sup>a</sup> semana – 31 Out

![](_page_20_Picture_4.jpeg)

|                         | 📙 🔁 블            | <b>←</b> • <i>→</i> • <del>▼</del> | A            | utodesk AutoCA                      | AD 2021 D                           | prawing1.dwg      | ▶ Туре а                                                                                                    |
|-------------------------|------------------|------------------------------------|--------------|-------------------------------------|-------------------------------------|-------------------|----------------------------------------------------------------------------------------------------|
| Home Solid              | d Surface        | Mesh Visualiz                      | e Insert Ann | notate View                         | Manage                              | Output /          | Add-ins Collaborate                                                                                                    |
| Box Extrude             | Smooth<br>Object |                                    |              |                                     | 03 <b>% ·</b><br>₽ ( •<br>■ ⊞ •     | Section<br>Plane  | 1.     ↑.     ↑.     ↑.     ↑.     ↑.     ↑.     ↑.     ↑.     ↑.     ↑.     ↑.     ↑.     ↑.     ↑.     ↑.     ↑.     ↑.     ↑.     ↑.     ↑.     ↑.     ↑.     ↑.     ↑.     ↑.     ↑.     ↑.     ↑.     ↑.     ↑.     ↑.     ↑.     ↑.     ↑.     ↑.     ↑.     ↑.     ↑.     ↑.     ↑.     ↑.     ↑.     ↑.     ↑.     ↑.     ↑.     ↑.     ↑.     ↑.     ↑.     ↑.     ↑.     ↑.     ↑.     ↑.     ↑.     ↑.     ↑.     ↑.     ↑.     ↑.     ↑.     ↑.     ↑.     ↑.     ↑.     ↑.     ↑.     ↑.     ↑.     ↑.     ↑.     ↑.     ↑.     ↑.     ↑.     ↑.     ↑.     ↑.     ↑.     ↑.     ↑.     ↑.     ↑.     ↑.     ↑.     ↑.     ↑.     ↑.     ↑.     ↑.     ↑.     ↑.     ↑.     ↑.     ↑.     ↑.     ↑.     ↑.     ↑.     ↑.     ↑.     ↑.     ↑.     ↑.     ↑.     ↑.     ↑.     ↑.     ↑.     ↑.     ↑.     ↑.     ↑.     ↑.     ↑.     ↑.     ↑.     ↑.     ↑.     ↑.     ↑.     ↑.     ↑.     ↑.     ↑.                                                                                                    |
| Modeling 🔻              | Mesh ۲           | Solid Editing 🔻                    | Draw 🔻       | Modif                               | fy 🔻                                | Section 🔻         | Coordinates                                                                                                    |
| Start                   | Drawing1*        | X +                                |              |                                     |                                     |                   |                                                                                                    |
| [][Custom View][FlatWit | hEdges]          | +                                  |              | Select of<br>Select of<br>Select of | bjects: 1<br>bjects: 1<br>bjects: 1 | found<br>found, 2 | bolean<br>DODEAN (UNION)<br>DODEAN (UNION)<br>DEND<br>DENDSRF (SURFBL<br>DENDSRF (SURFBL<br>DENDSF (SURFBL<br>DENDSF (SURFBL<br>DEN |
| 12°C                    |                  |                                    |              | rocurar                             |                                     |                   |                                                                                                    |
| 🥏 Ger. Nublado          |                  |                                    |              | locarai                             |                                     |                   |                                                                                                    |

![](_page_21_Figure_2.jpeg)

BOLEAN

#### UNION SUBTRACT INTERSECT

#### 7<sup>a</sup> semana – 3 Nov

![](_page_21_Picture_6.jpeg)

#### **Construção de Sólidos Platónicos**

| ▲ ■ ► 뭐 ₩                        | 🗜 🗄 🚔 🔶 -                     |                    | Autodesk AutoCAD  | 2021 FIGURAS.dwg                                   |
|----------------------------------|-------------------------------|--------------------|-------------------|----------------------------------------------------|
| Home Solic                       | d Surface Mesh V              | Visualize Insert A | Annotate View I   | Manage Output /                                    |
| Box Extrude                      | Smooth<br>Object X Calid Edit |                    |                   | Section<br>■ □ ■ ■ ■ ■ ■ ■ ■ ■ ■ ■ ■ ■ ■ ■ ■ ■ ■ ■ |
| Modeling *                       |                               |                    |                   | Section •                                          |
|                                  | A357527000_top20*             |                    | v* 🔨 novosiza fir | iai" 🔨 siza finai"                                 |
| [ <sup>—</sup> ][Top][Wireframe] |                               |                    |                   |                                                    |
|                                  |                               |                    |                   |                                                    |
|                                  | TETRAEDRO                     | HE                 |                   | 0                                                  |
| ,, `                             | TE TIOLED RO                  |                    |                   |                                                    |
|                                  |                               |                    |                   |                                                    |
|                                  |                               |                    |                   |                                                    |
|                                  |                               |                    |                   |                                                    |
|                                  |                               |                    |                   |                                                    |
|                                  |                               |                    |                   |                                                    |
|                                  |                               |                    |                   |                                                    |
|                                  |                               |                    |                   |                                                    |
|                                  |                               |                    |                   |                                                    |
|                                  |                               |                    |                   |                                                    |
|                                  |                               |                    |                   |                                                    |
|                                  |                               |                    | Command:          |                                                    |
|                                  |                               |                    | Command:          |                                                    |
|                                  |                               | ×                  | F Type a          | command                                            |
| Model Layout1                    | Layout2 +                     |                    |                   |                                                    |
| 12°C<br>Perto do registo         | )                             | Q                  | Procurar          |                                                    |

ReDig

![](_page_22_Figure_2.jpeg)

#### 8<sup>a</sup> semana - 7 Nov

![](_page_22_Picture_4.jpeg)

#### **Tetraedro**

| 🔺 🖿 🗁 📙       | 🛃 🖪 🗄             | <b>←</b> • <i>→</i> • <del>-</del>                                                                                                    | A            | utodesk AutoCA | D 2021 FI                  | GURAS.dwg        |       |
|---------------|-------------------|----------------------------------------------------------------------------------------------------|--------------|----------------|----------------------------|------------------|-------|
| Home          | Solid Surface     | Mesh Visualize                                                                                                    | e Insert Ann | otate View     | Manage                     | Output A         | dd-in |
| Box Extrude   | Smooth Object     |                                                                                                    |              |                | S: ¥ •<br>□] ( •<br>□] ( • | Section<br>Plane |       |
| Modeling 🔻    | Mesh ۲            | Solid Editing 🔻                                                                                                    | Draw 🔻       | Modify         | -                          | Section 🔻 🏼      |       |
| Start         | FIGURAS*          | X +                                                                                                    |              |                |                            |                  |       |
|               | nreiramej<br>Acor | entropy of the second second sec |              |                | a command                  |                  |       |
| Model Layou   | ut1 Layout2       | ť                                                                                                    |              |                |                            |                  |       |
| ● 16°C<br>Sol |                   | Q Pr                                                                                                    | ocurar       | b              | ш.                         |                  | Ç     |

### ReDig

![](_page_23_Picture_3.jpeg)

- Eixo centro da base 90° - 3DROTATE para elevação das faces triangulares

![](_page_23_Figure_5.jpeg)

![](_page_23_Picture_6.jpeg)

#### Hexaedro

|     | 🖿 🍃 📙 🛃 📙 🔁 🚔 🔶 · 🧇 · 🔻 |          |                  |         |                          |        | Autodesk AutoCAD 2021 FIGURAS.dwg                                                       |               |        |                                   |                  | •                              | Type a ke               | yw                     |     |
|-----|-------------------------|----------|------------------|---------|--------------------------|--------|-----------------------------------------------------------------------------------------|---------------|--------|-----------------------------------|------------------|--------------------------------|-------------------------|------------------------|-----|
|     | Home                    | Solid    | Surface          | Mesh    | Visualize                | Insert | Anno                                                                                    | otate         | View   | Manage                            | Output           | Add-ins                        | Collabor                | ate Ex                 | kpr |
| Box | Extrude                 | <b> </b> | Smooth<br>Object |         | • 🔂 •<br>• (• •<br>• • • |        | <ul> <li>✓</li> <li>✓</li> <li>✓</li> <li>✓</li> <li>✓</li> <li>✓</li> <li>✓</li> </ul> | <b>-</b><br>- | (\$)   | 03 <b>≯ •</b><br>□] ( •<br>□ == • | Section<br>Plane | <u>†</u> , -<br>1₫, -<br>1⊒, - | 1⊑ 1∡<br>1∴ 1∡<br>☑ Top | t़॓ tੇ<br>tੋ, tੇ,<br>▼ |     |
| M   | Iodeling 🔻              |          | Mesh             | Solid I | Editing 🔻                | Draw   | •                                                                                       |               | Modify | y 🔻                               | Section 🔻        | И                              | Coordinates             | ; צ                    |     |
| Sta | art                     |          | FIGURAS          | s* ×    | +                        |        |                                                                                         |               |        |                                   |                  |                                |                         |                        |     |

[[Custom View][Wireframe]

| Z                                    |                                        |                      |               |
|--------------------------------------|----------------------------------------|----------------------|---------------|
|                                      | NETRA SEDRO                            |                      |               |
|                                      | ************************************** | Command:             |               |
|                                      |                                        | Command:<br>Command: |               |
| Model Layout1 Layout2<br>16°C<br>Sol | + Q Procurar                           |                      | MODEL # # * • |

### ReDig

![](_page_24_Picture_5.jpeg)

### 8<sup>a</sup> semana – 10 Nov

![](_page_24_Figure_7.jpeg)

![](_page_24_Picture_8.jpeg)

#### Octaedro

![](_page_25_Picture_1.jpeg)

### ReDig

#### 8<sup>a</sup> semana – 10 Nov

![](_page_25_Picture_4.jpeg)

#### Octaedro

![](_page_26_Picture_1.jpeg)

ALIGN na construção desta figura (dos vértices dos triângulos com os vértices do quadrado da base)

# ReDig

![](_page_26_Picture_4.jpeg)

#### **ARRAY** de 4 faces **3D MIRROR** para obtenção de pirâmide quadrangular em espelho e ALIGN de ambas

![](_page_26_Picture_6.jpeg)

### 8<sup>a</sup> semana – 10 Nov

![](_page_26_Picture_8.jpeg)

#### Dodecaedro

![](_page_27_Picture_1.jpeg)

### ReDig

#### 9<sup>a</sup> semana – 14 NOV

![](_page_27_Picture_4.jpeg)

#### Dodecaedro

![](_page_28_Picture_1.jpeg)

![](_page_28_Picture_2.jpeg)

# ReDig

3d rotate

Array 360° 5 faces

Mirror 3d rotate

![](_page_28_Picture_7.jpeg)

![](_page_28_Picture_8.jpeg)

### 9<sup>a</sup> semana – 14 NOV

#### Icosaedro

![](_page_29_Picture_1.jpeg)

#### 9<sup>a</sup> semana – 17 NOV

![](_page_29_Picture_3.jpeg)

#### Icosaedro

![](_page_30_Picture_1.jpeg)

![](_page_30_Picture_2.jpeg)

![](_page_30_Picture_3.jpeg)

# ReDig

![](_page_30_Picture_5.jpeg)

#### Pentagono + mirror pentagono

Rotate 3 d

Array

Antiprisma

![](_page_30_Picture_10.jpeg)

### 9<sup>a</sup> semana – 17 NOV

![](_page_30_Picture_12.jpeg)

#### Sólidos duais

![](_page_31_Picture_1.jpeg)

### ReDig

Sólidos duaisvértices inscritos nas faces do dual correspondente

### 9<sup>a</sup> semana – 17 Nov

![](_page_31_Picture_5.jpeg)

#### Sólidos duais

![](_page_32_Picture_1.jpeg)

![](_page_32_Picture_2.jpeg)

# ReDig

![](_page_32_Picture_4.jpeg)

Sólidos duais: vértices inscritos nas faces do dual correspondente

### 9<sup>a</sup> semana – 17 Nov

![](_page_32_Picture_7.jpeg)

![](_page_33_Figure_0.jpeg)

9<sup>a</sup> semana –17 NOV

![](_page_33_Picture_3.jpeg)

![](_page_34_Picture_0.jpeg)

![](_page_34_Picture_2.jpeg)

9<sup>a</sup> semana –17 NOV

![](_page_34_Picture_5.jpeg)

#### **Decalque do Guggenheim**

| e 🄔     | Smooth<br>Object | ■ ■ ( + · ■ ◆ (  · | ~ ∕<br>⊙ □ | <ul><li>.</li><li>.</li><li>.</li><li>.</li></ul> | ≦ @ Ċ<br>∠ ▲ □ |            | Section<br>Plane | 1☆ - 1, 1, 1<br>1⊑ - 1 World |
|---------|------------------|--------------------|------------|---------------------------------------------------|----------------|------------|------------------|------------------------------|
| •       | × Mesh           | Solid Editing 🔻    | Draw       | -                                                 | Modif          | y <b>-</b> | Section 🔻 🏼      | Coordinates                  |
|         | Drawing1*        | X +                |            |                                                   |                |            |                  |                              |
| eframe] |                  |                    |            |                                                   |                |            |                  |                              |
|         |                  |                    |            |                                                   |                |            |                  |                              |
|         |                  |                    |            |                                                   |                |            |                  |                              |
|         |                  |                    |            |                                                   |                |            |                  |                              |
|         |                  |                    |            | ×ノ                                                | Type           | a command  | d                |                              |

**Decalque e interiorização** do conceito da estrutura Linhas da estrutura e identificação das cotas da base e topo da hélice

ReDig

![](_page_35_Figure_3.jpeg)

![](_page_35_Figure_4.jpeg)

![](_page_35_Figure_5.jpeg)

### 10<sup>a</sup> semana -21 NOV

![](_page_35_Picture_7.jpeg)

#### **Decalque do Guggenheim**

![](_page_36_Picture_1.jpeg)

#### HELIX depois de identificadas as cotas e o nr de voltas

ReDig

#### EXTRUDE seguindo a PATH construída primeiro. SHADE para intensificação visual

![](_page_36_Picture_4.jpeg)

Model
Layout1
Layout2
\*

Press ESC or ENTER to exit, or right-click to display shortcutmenu.

\*

\*

\*

\*

\*

\*

\*

\*

\*

\*

\*

\*

\*

\*

\*

\*

\*

\*

\*

\*

\*

\*

\*

\*

\*

\*

\*

\*

\*

\*

\*

\*

\*

\*

\*

\*

\*

\*

\*

\*

\*

<

#### 10<sup>a</sup> semana -21 NOV

![](_page_36_Picture_7.jpeg)